# Federating AZURE with Workspace ONE Access and Microsoft 365

# Introduction

### Disclaimer:

FACT : Microsoft Azure Portal is updated every 36 hours. Please do not expect perfection in this guide as you will not get perfection

- As you might know its becoming increasingly difficult to create Microsoft 365 Developer trial Accounts. As Livefire Instructors we have consumed all our good will on the Microsoft side and we are unable to create any new Microsoft 365 Developer Accounts. For the time being we are able to use existing trial accounts
- If you are unsure regarding what to do or your next step or anything related to the Azure console and how it relates to the existing guide. Please ASK, we are happy to help
- Your understanding related to these challenges will be greatly appreciated

There are now two groups types that will attempt this lab:

- Attendees that have managed to register and subscribe to the Developer Microsoft 365 environment OR
- 2. Attendees that are using a trial account that has been used before
- 1. Attendees that have managed to register and subscribe to the Developer Microsoft 365 environment
  - On your **Controlcenter server**
  - Open a new Chrome Browser session and go to the following URL:
    - https://developer.microsoft.com/en-us/microsoft-365/dev-program
      - Login with your developer account
        - select Join Now
      - This should take you to the Microsoft 365 Developer Program,
        - select Go to subscription
        - Login with your **CloudAdmin** credentials

1 The above steps assume you have your own developer account

#### 2. Attendees that are using a trial account that has been used before

- On your **Controlcenter server** 
  - Open a new Chrome Browser session and go to the following URL:
    - https://portal.office.com
    - Login with your assigned Cloud Admin Credentials

Part 1: Preparing the Microsoft 365 environment to use a dedicated domain name

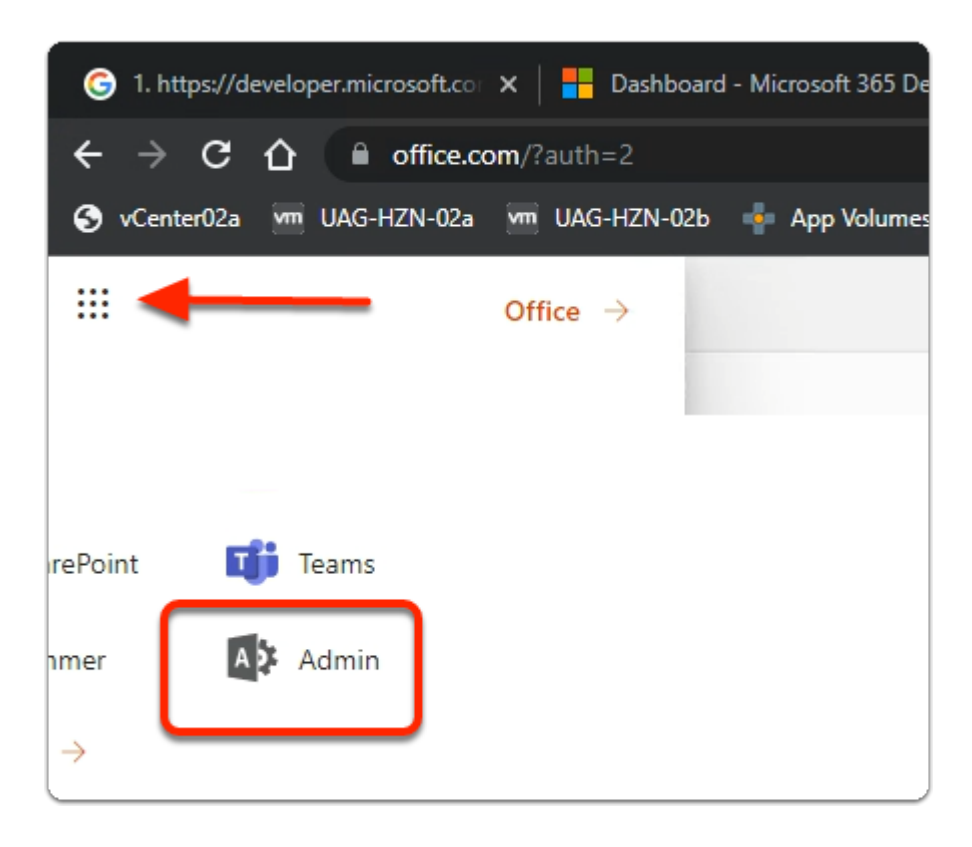

- 1. In the top left-hand corner off Microsoft 365
  - Select the Select the **9 dotted square**
  - Once the **Apps** pop out expands
    - Select Admin

|          | Microsoft 365 admin center |        |
|----------|----------------------------|--------|
| =        |                            | 7q011p |
| ŵ        | Home                       |        |
| 8        | Users $\checkmark$         |        |
| 229      | Teams & groups V           | Ins    |
|          | Billing ~                  |        |
| B        | Setup                      |        |
| <u> </u> | Show all                   |        |
|          |                            |        |

- 2. In the Microsoft 365 admin center window
  - Select Show all

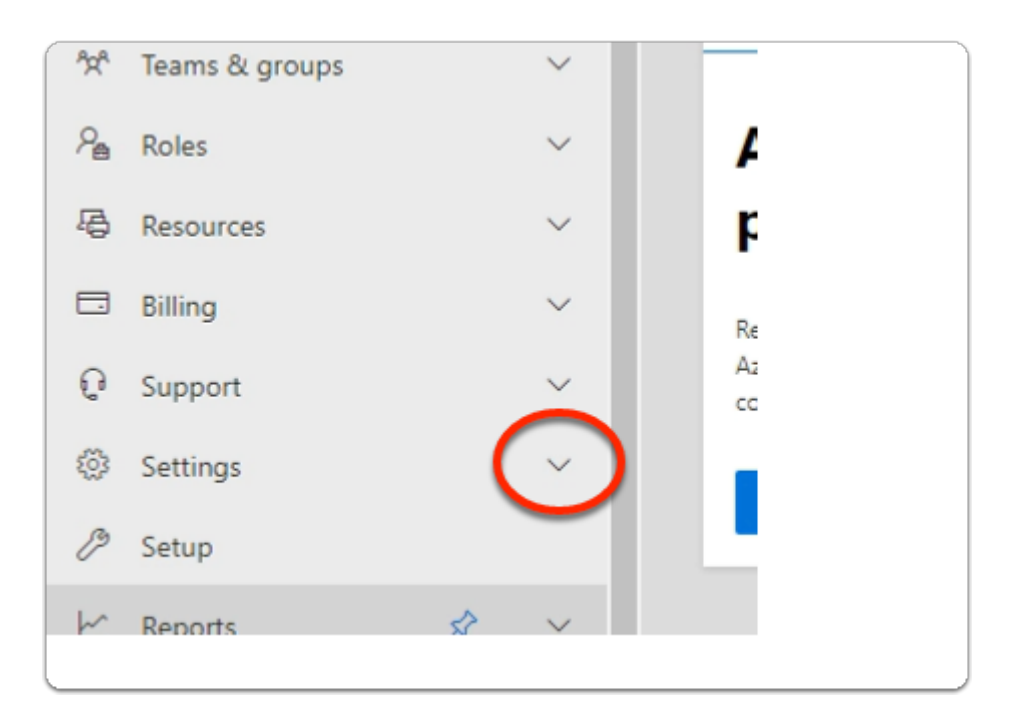

- 3. In the Microsoft 365 admin center window
  - Under Support
    - expand Settings

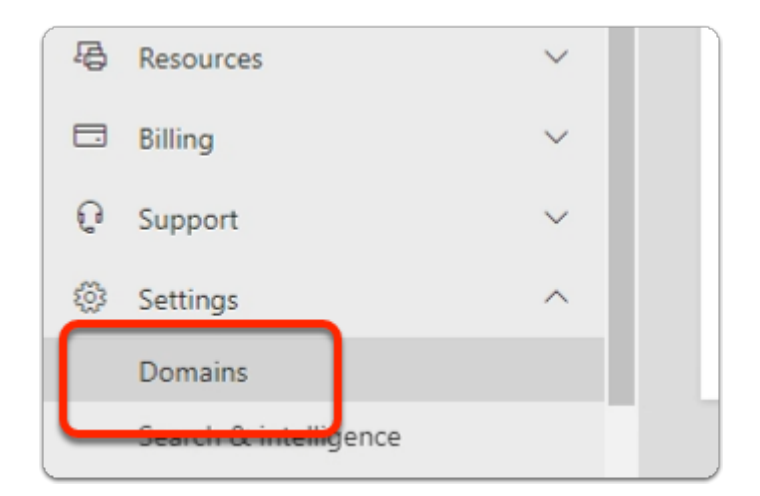

#### 4. In the Microsoft 365 admin center window

- Under Settings
  - select Domains

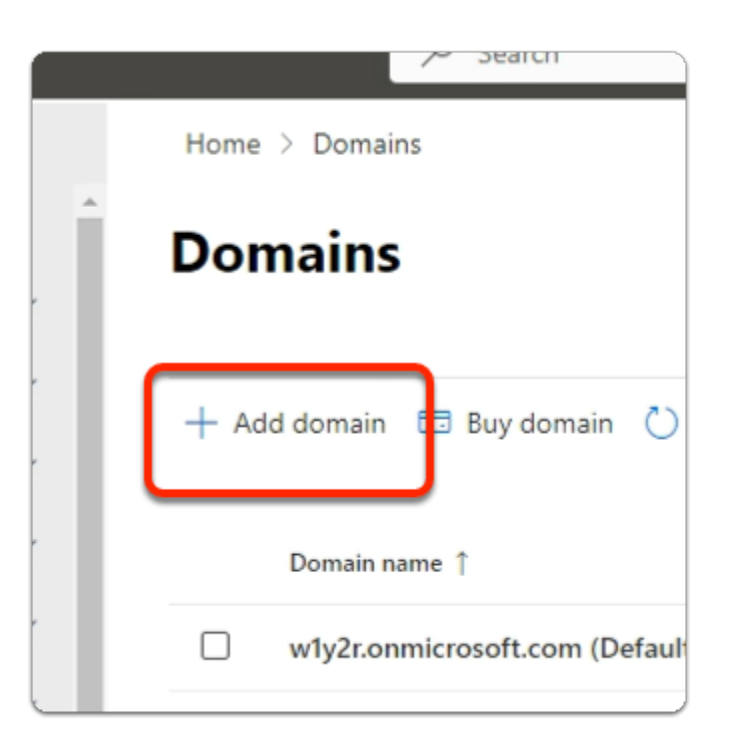

- 5. In the **Domains** area
  - Select + Add domain

| Styles    |                      | Cells   |
|-----------|----------------------|---------|
| le Passwa | F<br>Assigned Domain | Landing |
| re1!      | Corp011              | dwu     |
| re1!      | Corp02f              | dwu     |
| re1!      | Corp03f              | dwu     |
| re1!      | Corp04f              | dwu     |
| re1!      | Corp05f              | dwu     |
| te1!      | Corp06f              | dwu     |

- NOTE: Before moving onto the next section, ensure that you are **100% clear** what **YOUR** registered Domain will be.
  - In the course lab we will use a Domain naming convention based on the location we are delivering at.
  - We will use the convention corp**XXX**.euc-livefire.com
  - Where **XXX** is your Assigned Domain, which you will find in Microsoft Teams in the Attendee Accounts sections
  - On the Microsoft 365 admin center ensure the Connect a domain you already own radio button is selected and below *type your registered Domain name*

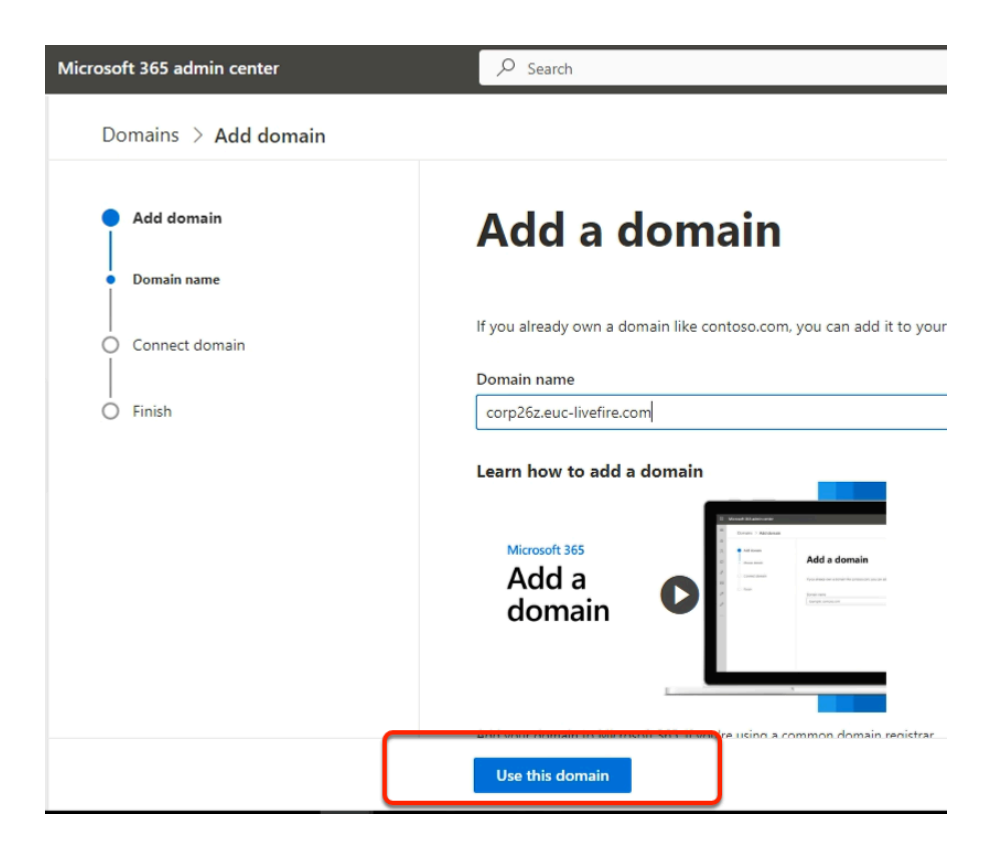

- 6. In the Microsoft 365 admin center window
  - In the Add domain area
    - Under Yes, add this domain now
      - enter corpXXX.euc-livefire.com
        - Where XXX is your assigned Domain identifier
    - At the **bottom of the page** 
      - Select Use this domain

|   | Microsoft 365 admin center                        | ,                                                                                                    |
|---|---------------------------------------------------|----------------------------------------------------------------------------------------------------|
|   | Install Office     Add domain                     | How do you wan                                                                                                    |
|   | Domain name     Domain verification     Add users | Before we can set up corp21.euc-livefire.com, we need<br>Add a TXT record to the domain's DNS records<br>Recommended if you can create new DNS records |
| J | Connect domain                                    | If you can't add a TXT record, add an MX record t<br>Recommended only if TXT records aren't supported                                                  |
| ſ | Continue                                          |                                                                                                    |

- 7. In the **Microsoft 365 admin center** window
  - In the How do you want to verify your domain?
    - Ensure the radio button next to Add a TXT record to the domain's DNS records is enabled (default)
  - Select Continue

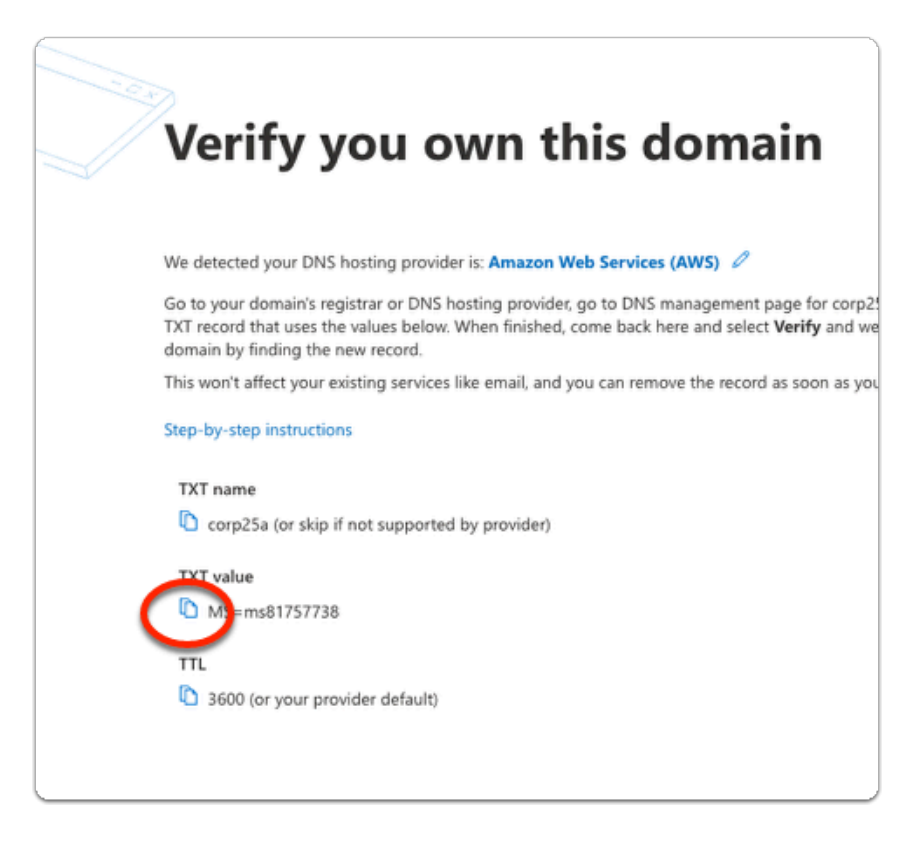

#### 8. In the Microsoft 365 admin center window

- In the How do you want to verify your domain?
  - Below TXT value
    - Copy the MS= ms .....
      - In the following steps, we will have this value entered into your assigned Zone database in AWS Route 53 using vRealize automation

| ngen e   e fann e   () fann e   () fann e |                                                                                                    |                         |     |                                                                                                    |  |
|----------------------------------------------------------------------------------------------------|----------------------------------------------------------------------------------------------------|-------------------------|-----|----------------------------------------------------------------------------------------------------|--|
|                                                                                                    |                                                                                                    |                         |     |                                                                                                    |  |
| 🖗 ny shekeladay 🖀 keserikan 1 🖷 (AC-1011)s                                                                                                    | 🖶 UCCUPATE 👌 chain 👹 for Being-Const. 🖷 KCR Dard 🔅 USE 😫 Auron 📛 Beach Pla                                                                                                    |                         |     | 🗞 vanets 🗰 ministra 🗰 ministra 📋 moneturi 👼 citatur 📘 brangetana. 🗰 na                                                                                |  |
| II wiccost 165 admin center                                                                                                    | P test                                                                                                    |                         |     | www.vikolas.Automation                                                                                                    |  |
|                                                                                                    |                                                                                                    |                         | _   | _                                                                                                    |  |
|                                                                                                    |                                                                                                    | Advanced ship           | 2   |                                                                                                    |  |
| <ul> <li>Install Office</li> </ul>                                                                                                    |                                                                                                    |                         |     | VMware vRealize Automation                                                                                                    |  |
|                                                                                                    | Verify you own this domain                                                                                                    |                         |     |                                                                                                    |  |
| <ul> <li>Add dumain</li> </ul>                                                                                                    | verny you own this domain                                                                                                    |                         | L   | Spend op the delivery of inhastructure and application resources through a policy based<br>will service partial, on previous and in the public cloud. |  |
| Denalitiese                                                                                                    | We described over their perfect sectors in Assess that Resides 1999.                                                                                                    |                         |     | Version 8 7.5 TRANSPORT                                                                                                    |  |
| TextBy providements                                                                                                    | The density of the end of the second second se | 197 microl<br>g freihow |     |                                                                                                    |  |
| () Associate                                                                                                    | The worl affed your weating announlineworks and you an answe the record as soon an your domain is vertical.                                                                                                    |                         | 1.6 |                                                                                                    |  |
| O Convect domain                                                                                                    | frag-ty-map instructions                                                                                                    |                         |     |                                                                                                    |  |
|                                                                                                    | Tell name<br>Tell consideration and three suggested by prevideo                                                                                                    |                         | ~   | and the Longent stands                                                                                                    |  |
|                                                                                                    | TST value © 101. mat1001120                                                                                                    |                         | r   |                                                                                                    |  |
|                                                                                                    | TTL 🖏 1000 Ser proc procedure distanti                                                                                                    |                         | 1   |                                                                                                    |  |

Do step 9: VRA automation on a separate browser profile.

If you were doing your Azure registration on the Site 1 profile then might be helpful to do the VRA on the Site 2 Profile and have both profiles open side by side.

| d Services × +                                                                          |
|-----------------------------------------------------------------------------------------|
| 🗎 vra.lab.livefire.dev                                                                  |
| 🐜 UAG-HZN-02b 🔤 Horizon® Site 2 🛁 HZN Cloud 🔼 Avi Vantage Control 📀 vcenter-0.a 🛁 VRA 姚 |
| ze Automation                                                                           |
|                                                                                         |
| VMware vRealize Automation                                                              |
| GO TO LOGIN PAGE                                                                        |

- 9. On your **Controlcenter desktop**,
  - On your Site 2 browser
    - Open a new Tab
  - In the **Address** bar
    - enter https://vra.lab.livefire.dev/
    - Select GO TO LOGIN PAGE

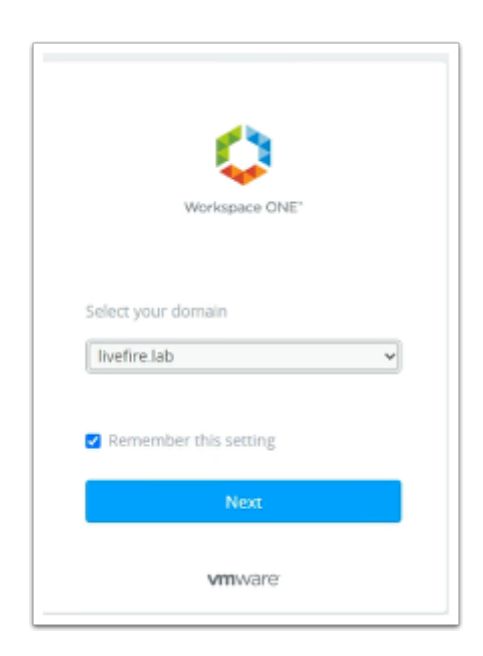

10. In the Workspace ONE Login

- Under Select your domain
  - Ensure livefire.lab selected
- select Next

| Workspace ONE"                    |  |
|-----------------------------------|--|
| username<br>dwuserDxx<br>password |  |
| livefire.lab                      |  |
| Sign in                           |  |
| Forgot password?                  |  |
| Change to a different domain      |  |
| <b>vm</b> ware <sup>,</sup>       |  |

- 11. In the Workspace ONE login
  - Under **username** 
    - Enter your assigned dwuser0XX account
      - XX will be your assigned Student Login ID
  - Under **password** 
    - Enter your assigned password
  - Select Sign in

| (i) We collect data to deliver, analyze and improve the service, to customize your of this data is collected using cookies and similar tracking technologies. To lear |  |  |  |  |  |
|----------------------------------------------------------------------------------------------------|--|--|--|--|--|
| vmw vRealize Automation - Cloud Services Console                                                                                                    |  |  |  |  |  |
|                                                                                                    |  |  |  |  |  |
| My Services                                                                                                    |  |  |  |  |  |
| Service Broker                                                                                                    |  |  |  |  |  |
|                                                                                                    |  |  |  |  |  |
|                                                                                                    |  |  |  |  |  |

#### 12. In the vRealize Automation - Cloud Services Console

- Under My Services
  - Select Service Broker

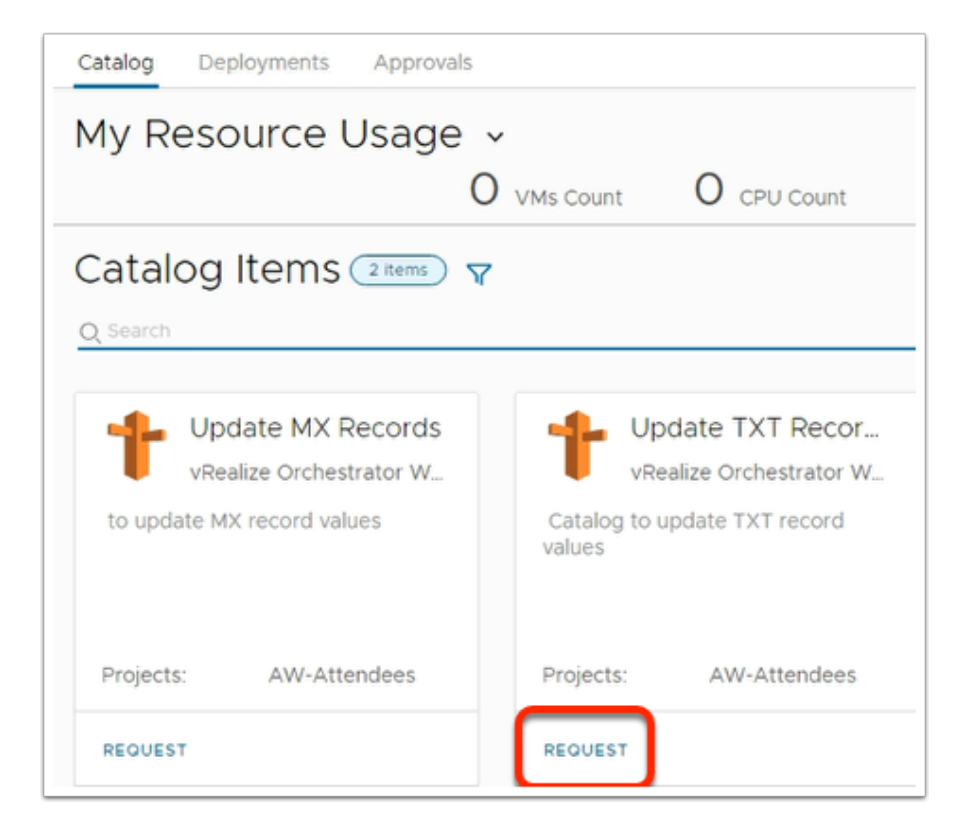

#### 13. In the **My Resource Usage** window

#### • Under update TXT Records

Select REQUEST

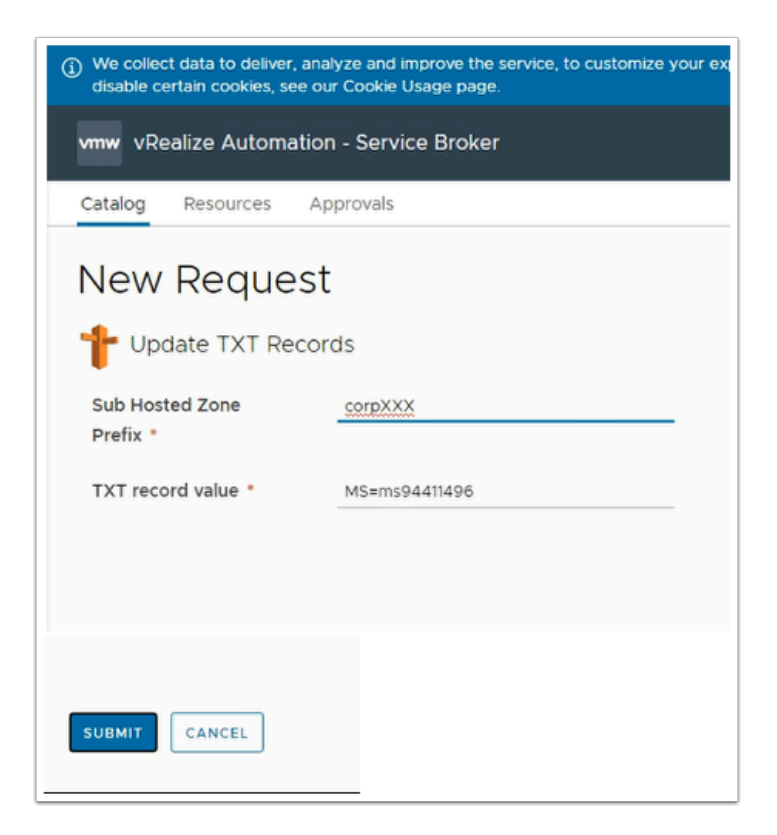

- 14. In the New Request page
  - Update the following next to:
    - Sub Hosted Zone Prefix\* enter your domain
      - enter CorpXXX, XXX represents your assigned domain
    - TXT record value\* Paste your TXT value (from step 7)
  - Select SUBMIT

| Cotalog Deployments i | Deployments (1177) -                    |          |            |                            |                  |                |       |
|-----------------------|-----------------------------------------|----------|------------|----------------------------|------------------|----------------|-------|
| Deployments           | Deployments (                           |          |            |                            |                  |                |       |
| 0.0000                | Deployments (                           |          |            | Oj, Search deployments 🖉 🛈 | Sort. Created or | (descending) ~ | 1.5   |
| () Resources          | Sana                                    | Address  | Owner      | Project                    | tistes           | Expires on     | Price |
| All Resources         |                                         |          | dwuser001  | AW-Attendees               |                  | Never          |       |
|                       | >   Transfer Route53 Records 2022-04 n. |          | naham      | AW Attendeds               |                  | Never          |       |
|                       | gydate Route53 Records-2022-04-1        |          | dwuxer020  | AW-Attecover               |                  | Never          |       |
|                       | Step-by-step instructions               |          |            |                            |                  |                |       |
|                       | TXT name                                |          |            |                            |                  |                |       |
|                       | 🗅 Corp31 (or skip if no                 | t suppor | ted by pro |                            |                  |                |       |
|                       | TXT value                               |          |            |                            |                  |                |       |
|                       | B                                       |          |            |                            |                  |                |       |
|                       | 4 MS=ms97238464                         |          |            |                            |                  |                |       |
|                       | TTI                                     |          |            |                            |                  |                |       |
|                       | 111                                     |          |            |                            |                  |                |       |
|                       | 3600 (or your provid                    | er defau | lt)        |                            |                  |                |       |
|                       |                                         |          |            |                            |                  |                |       |
|                       |                                         |          |            |                            |                  |                |       |
|                       | This video shows how to v               | erify    |            |                            |                  |                |       |
|                       | registrar and adding a TXT              | reco     |            |                            |                  |                |       |
|                       | 1:34 min video                          |          |            |                            |                  |                |       |
|                       |                                         |          |            |                            |                  |                |       |
|                       |                                         |          |            |                            |                  |                |       |
|                       | Verify                                  |          |            |                            |                  |                |       |

- 15. On your Microsoft 365 admin center page
  - When the **vrealize automation i**s complete
  - Select Verify

| ♥ vCenter02a vm UAG+H2N+02a vm UAG+H2N+02b ⊕ App Volumes SH<br>::: Microsoft 365 admin center | te 2 🔤 Horizon ® Site 2 📮 Hor                         |
|-----------------------------------------------------------------------------------------------|-------------------------------------------------------|
|                                                                                               |                                                       |
| <ul> <li>Install Office</li> <li>Add domain</li> </ul>                                        | Add user                                              |
| Add users                                                                                     | Total Microsoft 365 E5 Devel<br>Licenses remaining: 8 |
| Connect domain                                                                                | Users you add here will be a<br>First name            |
|                                                                                               | ſ                                                     |
|                                                                                               |                                                       |
| Send passwords of new users to my email a                                                     | ddress.                                               |
| Cloudadmin@7q011p.onmicrosoft.com                                                             |                                                       |
|                                                                                               |                                                       |
|                                                                                               |                                                       |
| Do this later                                                                                 |                                                       |

- 16. In the **Microsoft 365 admin center** window
  - In the Add users and assign licenses page

- At the bottom of the page
  - Select Do this later

|   | Microsoft 365 admin center |                                                                        |
|---|----------------------------|------------------------------------------------------------------------|
|   |                            |                                                                        |
|   | Install Office             |                                                                        |
|   | instal Onice               | How do you want to                                                     |
|   | Add domain                 | ,                                                                      |
| _ | Add users                  | Connect your domain to your Microsoft services so you can use emi      |
| Г | Connect domain             | Learn more about DNS records                                           |
|   | Connection options         | Add your own DNS records                                               |
|   |                            | We'll provide a list of DNS records that you'll need to add for your d |
|   |                            | More options                                                           |
|   |                            |                                                                        |
|   |                            |                                                                        |
|   |                            |                                                                        |
|   |                            |                                                                        |
|   |                            |                                                                        |
|   | Contin                     |                                                                        |
|   | Contain                    | ue                                                                     |

#### 17. In the Microsoft 365 admin center window

- In the **Connect domain** section
  - At the bottom of the page
    - Select Continue

|   | MX Records (1)<br>View instructions for | MX Records |                                                         |          |
|---|-----------------------------------------|------------|---------------------------------------------------------|----------|
|   | Record                                  | Host Name  | Points to address or value                              | Priority |
|   | Expected                                | 🗈 corp25a  | Corresa-euclivefire-com02i.mail.protection.outlook.com. | D ٥      |
| ļ |                                         |            |                                                         |          |

- 18. In the **Microsoft 365 admin center** window
  - In the Connect domain > ADD DNS records section
    - Next to MX records (1)
      - Expand the **dropdown**
      - Under **Points to address or value** and in line with **Expected** 
        - **Copy** the output

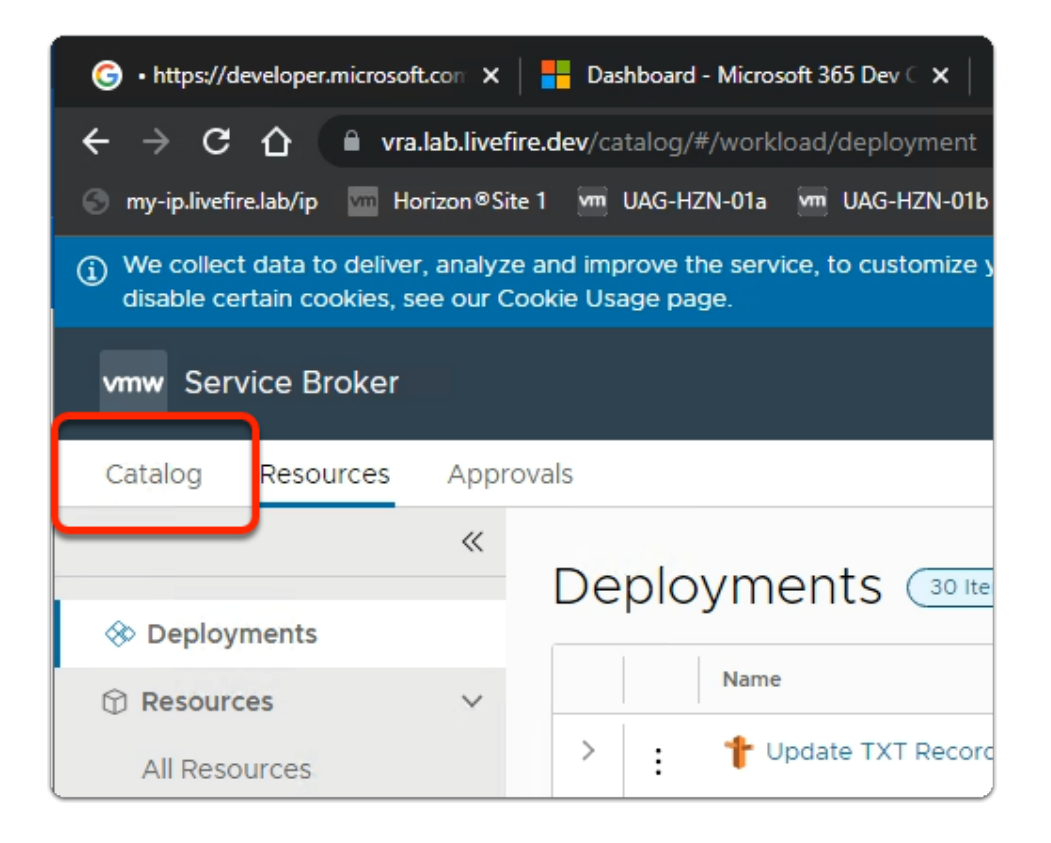

- 19. Switch back to your Service Broker session
  - Select the Catalog tab

| vmw Service Broker                                                         |                      |  |  |  |  |  |
|----------------------------------------------------------------------------|----------------------|--|--|--|--|--|
| Catalog Resources Approvals                                                |                      |  |  |  |  |  |
| My Resource Usage 🗸                                                        |                      |  |  |  |  |  |
| Catalog Items 2 Items 7                                                    |                      |  |  |  |  |  |
| Update MX Records<br>vRealize Orchestrator W<br>to update MX record values | Catalog r<br>values  |  |  |  |  |  |
| Projects: AW-Attendees                                                     | Projects:<br>REQUEST |  |  |  |  |  |
|                                                                            |                      |  |  |  |  |  |

- 20. In the Catalog area
  - Under **Update MX Records** 
    - select REQUEST

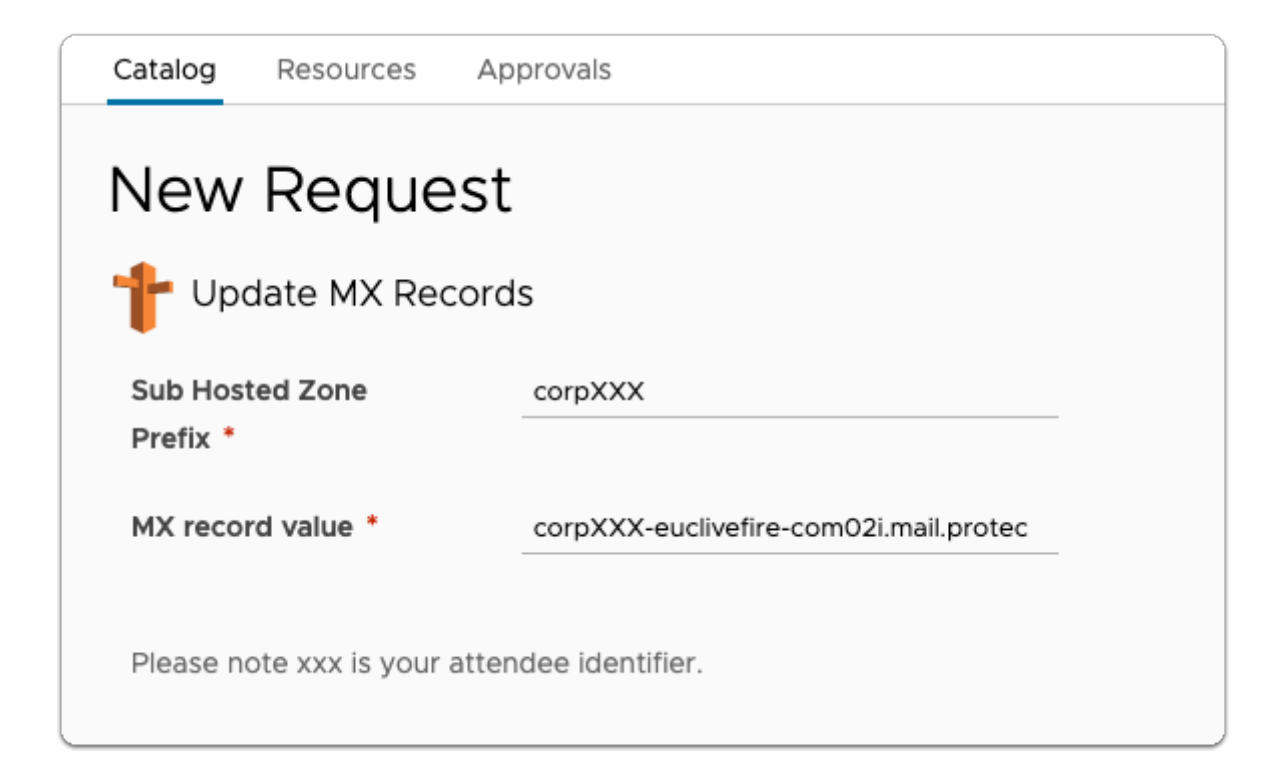

- 21. In the **Service Broker** 
  - New Request
    - Update MX Records page
    - Next to:
      - Sub Hosted Zone Prefix\* enter corpXXX
        - Where XXX is your assigned Domain identifier
      - MX record value\* paste your MX record
  - Select SUBMIT

|     | ~   | MX Records (1)    |                |                            |
|-----|-----|-------------------|----------------|----------------------------|
|     |     | View instructions | for MX Records |                            |
|     |     | Record            | Host Name      | Points to address or value |
|     |     | Expected          | C corp25a      | C corp25a-euclivefire-com  |
|     | >   | CNAME Records     | \$ (1)         |                            |
|     | >   | TXT Records (1)   |                | -0×                        |
| Adv | anc | ed options        |                |                            |
| Co  | on  | tinue             |                |                            |

#### 22. On the **Connect domain** page

- At the bottom
  - Select Continue

| III Micr    | osoft 365 admin center | € Search                                                                                                    |
|-------------|------------------------|----------------------------------------------------------------------------------------------------|
|             |                        |                                                                                                    |
|             |                        |                                                                                                    |
| Ø In        | stall Office           | • Cotum is commisto                                                                                                 |
| 0           | dd domain              | Setup is complete                                                                                                   |
| <b>•</b> A  | dd users               |                                                                                                    |
|             |                        | Great job, FNU! And thanks again for choosing Microsoft.                                                            |
| . o         | onnect domain          | You can add more users, create groups, and manage all your services from the a                                      |
| <b>0</b> Fi | eedback                | How did it go? Please rate your experience                                                                          |
|             |                        | ★★★★ Great                                                                                                    |
|             |                        | Enter comments here                                                                                                 |
|             |                        | To protect your privacy, please do not include personal information<br>in your feedback. Review our privacy policy. |
|             |                        | It's okay for Microsoft to contact me about this feedback                                                           |
|             |                        | Submit                                                                                                    |

#### 23. In the Microsoft 365 admin center window

- In the Setup is Complete page
  - Offer a 5 star rating

Select Submit

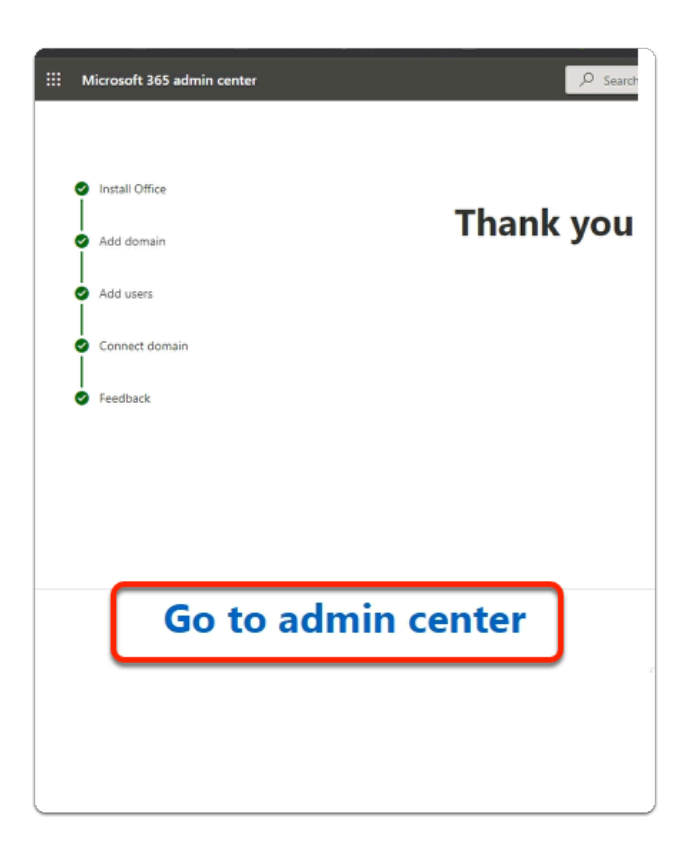

- 24. In the Microsoft 365 admin center window
  - In the Thank you for your feedback page
    - At the bottom of the page
      - Select Go to admin center

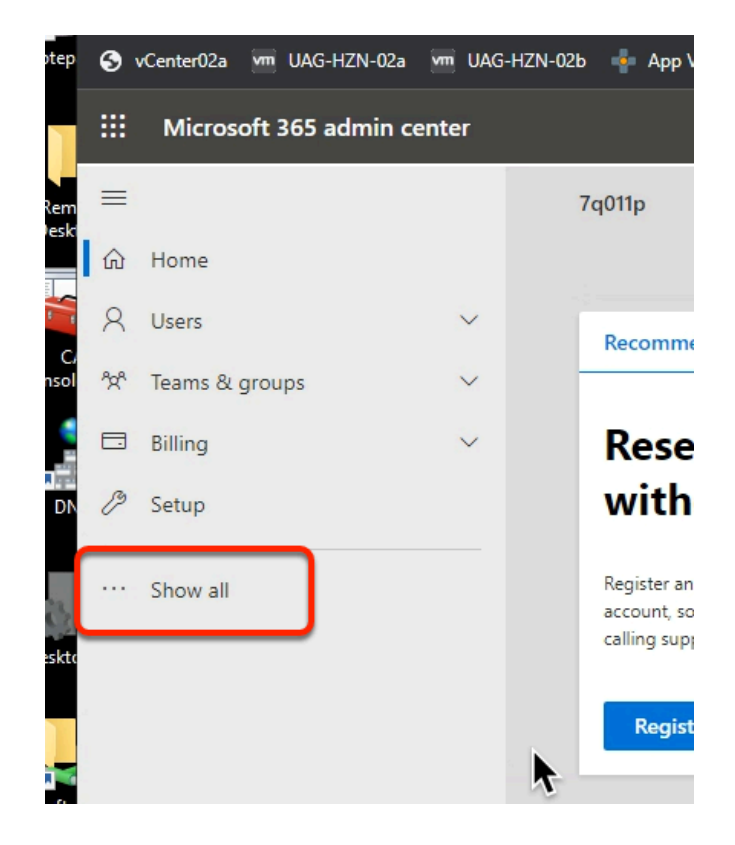

- 25. In the Microsoft 365 admin center window
  - In the left-hand pane **Inventory** 
    - Select ... Show all

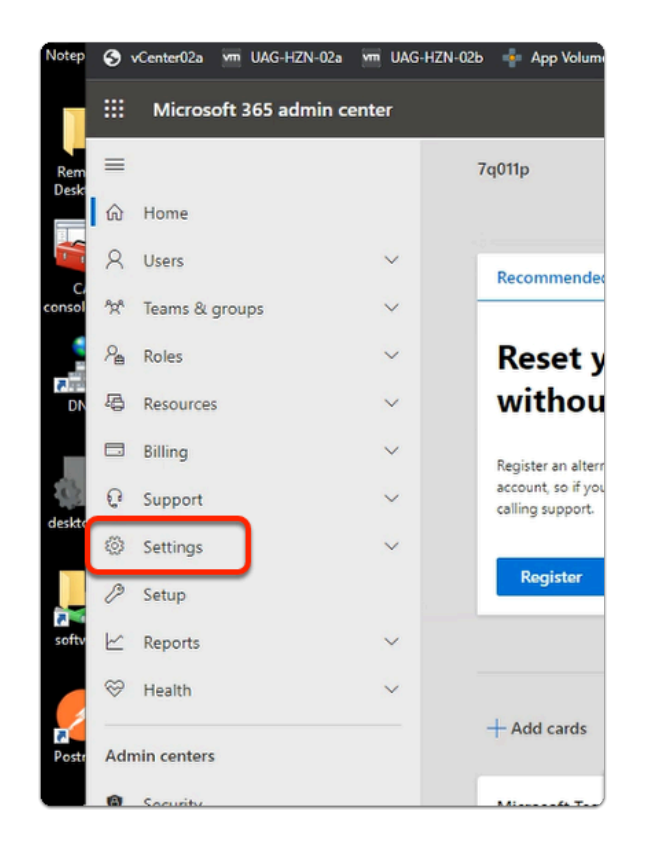

- 26. In the Microsoft 365 admin center window
  - In the left-hand pane **Inventory** 
    - Expand Settings

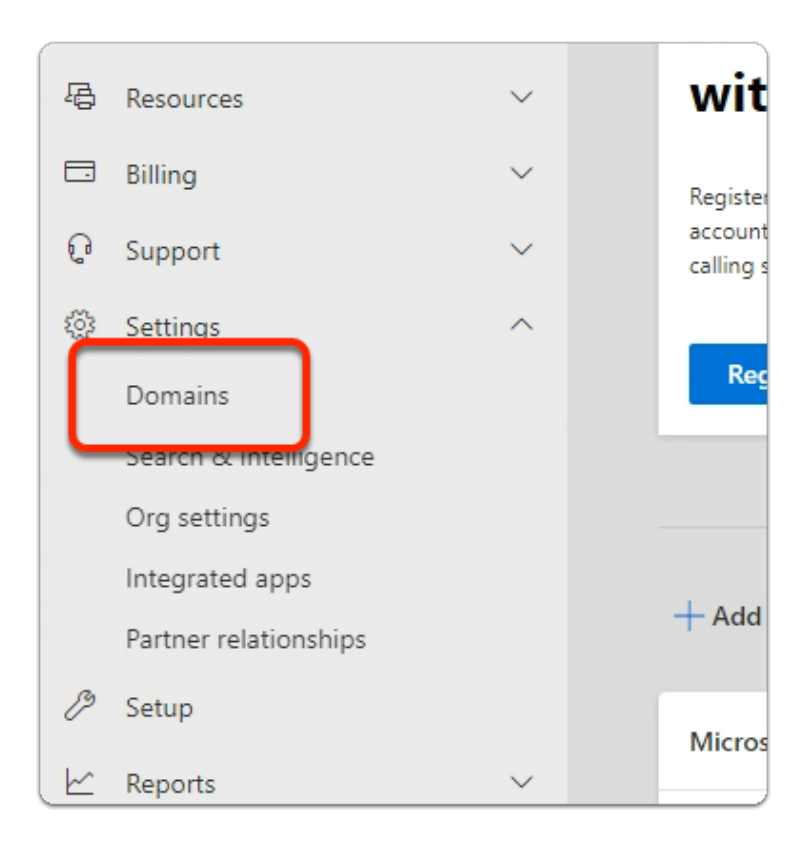

#### 22. In the Microsoft 365 admin center window

- In the left-hand pane **Inventory** 
  - Under Settings

0

Select Domains

If you are using an existing account, its very likely you wont have to change your default domain. Validate and if necessary do the change

| Home  | > Domains                            |        |           |  |  |
|-------|--------------------------------------|--------|-----------|--|--|
| Don   | Domains                              |        |           |  |  |
| + Add | d dor ain 🕁 Set as default 📼 Euy don | nain ( | ) Refresh |  |  |
|       | Domain name ↑                        |        | Status    |  |  |
|       | corp21.euc-livefire.com (Default)    | :      | Healthy   |  |  |
|       | 7q011p.onmicrosoft.com               | :      | Healthy   |  |  |
|       |                                      |        |           |  |  |

#### 22. In the **Domains** area

- Under Domain name
  - Next to your unique **\*.onmicrosoft.com** domain
    - select the checkbox
  - Under **Domains** , in the **Task area** 
    - Select Set as default

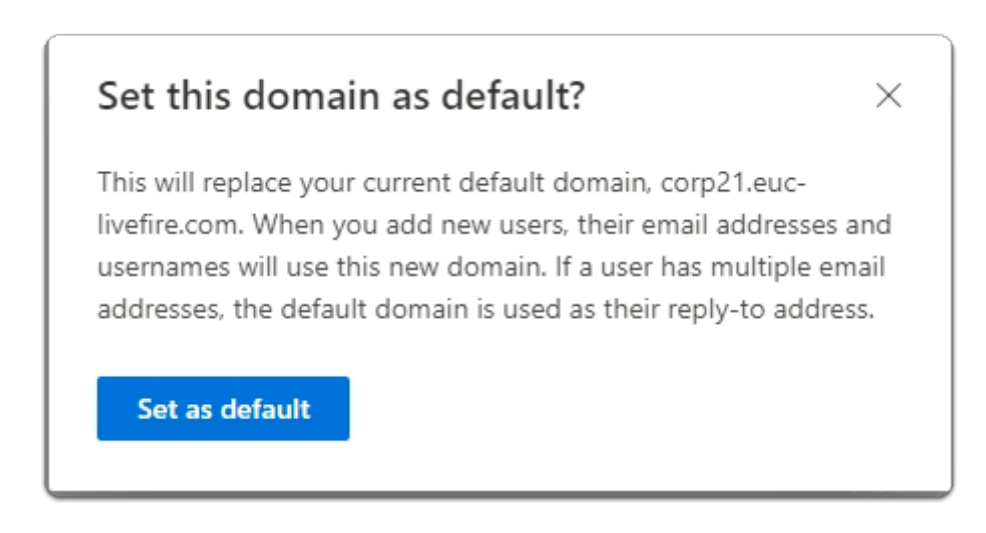

#### 23. In the Set this domain as default? window

Select Set as default

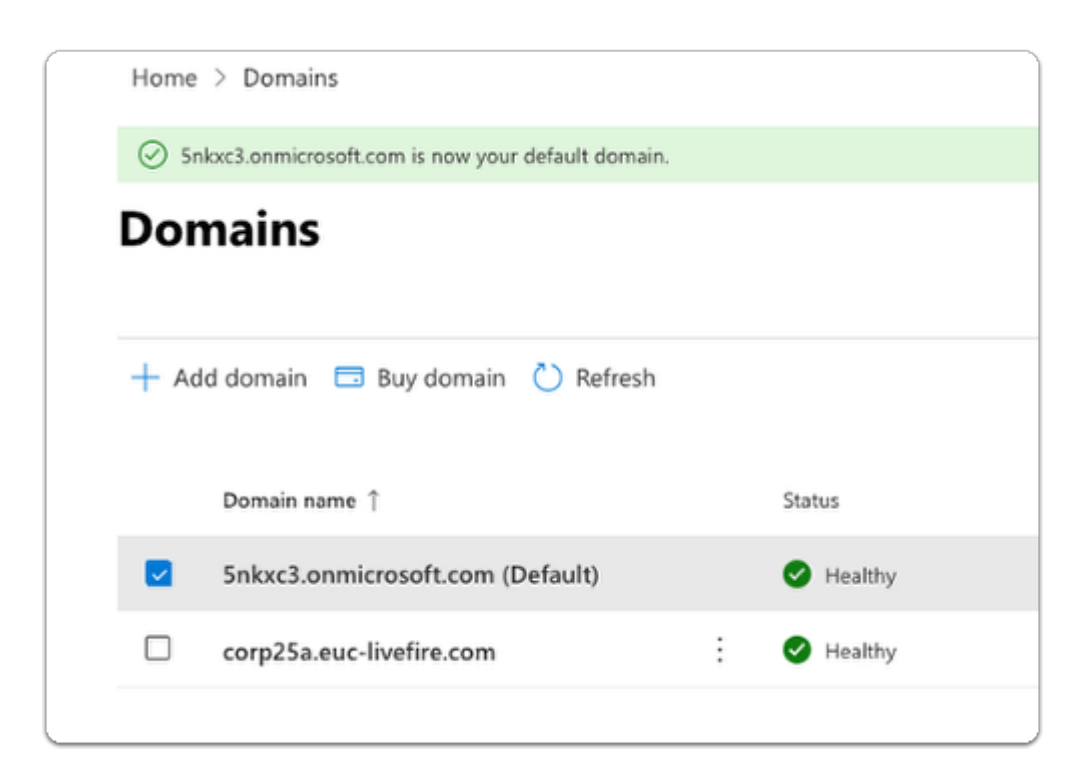

#### 24. In the **Domains** page

• Validate your default configuration

Part 2: Setting the authentication status of Azure from Managed to Federated.

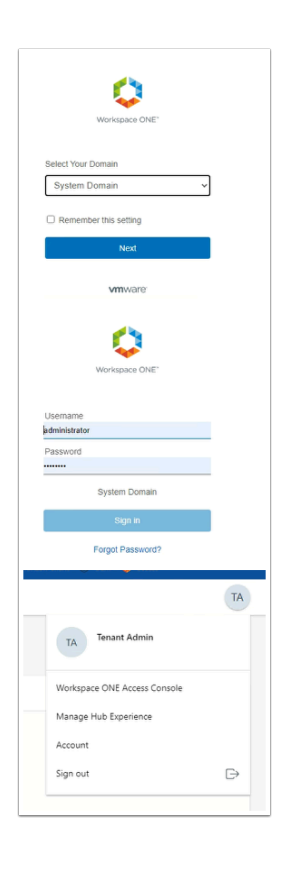

- 1. On your ControlCenter server
  - **Open** a new browser tab
  - Enter your Workspace ONE Access tenant url
  - Log in with your Sysadmin credentials
    - To the right of the Intelligent Hub Console console
      - Select and right-click **TA**
      - Select Workspace ONE Access Console

| Mynpalvenreaab/ip                                                | nonzon • 3       | v date (EoA) ar                |           |
|------------------------------------------------------------------|------------------|--------------------------------|-----------|
| New updates available. Lea                                       | arn what's new i | in <u>Workspace C</u>          | <u>NE</u> |
| (8) Workspace ONE                                                | Access           | Q Search f                     | for u     |
| Monitor Accounts                                                 | Resources        | ntegrations                    | S         |
| Web Apps<br>Virtual Apps<br>Virtual Apps Collections<br>Policies | Web Add and co   | Apps<br>onfigure web a<br>EDIT |           |

- 2. In the Workspace ONE Access Console
  - Select Resources
    - In the left menu
      - Select Web Apps

| Resources        | Integrations            | Settings     |         |       |        |          |      |
|------------------|-------------------------|--------------|---------|-------|--------|----------|------|
| Web<br>Add and d | Apps<br>configure web a | pplications. |         |       |        |          |      |
| NEW              | EDIT                    | ASSIGN DELE  | CATEGOR | NES Y | IORE ~ | SETTINGS | ]    |
| □   Ap           | plication               |              |         |       | Туре   |          |      |
|                  |                         |              |         |       |        |          | ¢    |
|                  |                         |              |         |       |        |          |      |
|                  |                         |              |         |       |        | No Re    | ecol |

- 3. In the Workspace ONE Access console
  - In the right-hand side of the **Web Apps** area
    - Select **SETTINGS**

| Settings                   | ×                                                                                                    |  |
|----------------------------|----------------------------------------------------------------------------------------------------|--|
| Global                     |                                                                                                    |  |
| Approvals                  | Approvals                                                                                                    |  |
| SaaS Apps<br>SAML Metadata | Manage access to applications that require approval from your organization<br>before applications can be used. Requiring approval automatically enables the<br>Licensing option within SaaS app configuration. When enabled users will need to<br>request access to those applications from the Workspace ONE catalog. |  |
|                            | Enable Approvals                                                                                                    |  |
|                            | No No                                                                                                    |  |
|                            | SAVE                                                                                                    |  |

#### 4. In the **Settings** window

Select SAML Metadata

| Settings              | ×                                                                                                    |
|-----------------------|----------------------------------------------------------------------------------------------------|
| Global                |                                                                                                    |
| Approvals             | Signing Certificate ()                                                                                                    |
| SaaS Apps             | Expires                                                                                                    |
| SAML Metadata         | March 7, 2032                                                                                                    |
| Application Sources   | Issuer<br>C=US, O=AW-LIVEFIREHZNRNPOD21B:SAML, CN=VMware Identity<br>Manager                                                                          |
|                       | BEGIN CERTIFICATE MIIFOjCCAyKgAwIBAgIGMJJYUgwJMA0GCSqGSib3DQEBCwUAMFUXI DAeBgNVBAMM FIZNd2FyZSBJZGVudGl0eSBNYW5hZ2VyMSQwlgYDVQQKDBtBVy1 MSVZFRkl5RUha |
|                       | DOWNLOAD REGENERATE<br>Encryption Certificate<br>BEGIN CERTIFICATE<br>MIIFGDCCAyigAwiBAgIGMJL60kCUMA0GCSqGSib3DQEBcwUAMFgxl                           |
|                       |                                                                                                    |
| This type<br>you want | e of file can harm your computer. Do<br>t to keep signingCertificate.cer anyway? Keep Discard                                                         |

#### 5. In the **SAML Metadata** area

- In the right-pane, scroll down until you find Signing Certificate
- Below Signing Certificate
  - Select DOWNLOAD
  - In the bottom left-corner of your browser
    - When prompted to keep a potentially harmful file
      - Select Keep

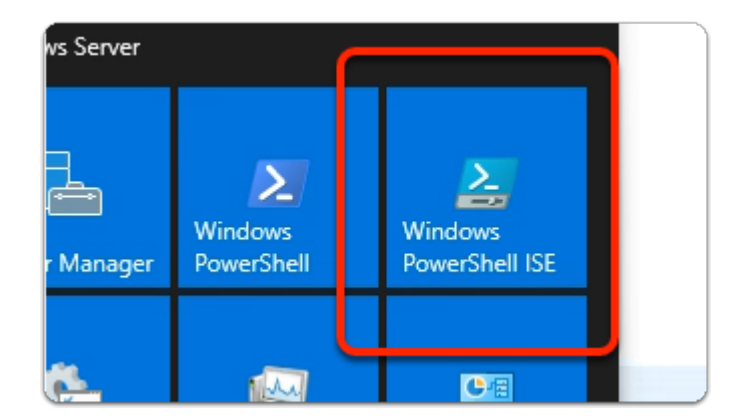

- 6. On your **ControlCenter** server
  - On the **Desktop** 
    - Select the **START** button
      - From the **Start Menu** 
        - select the Windows Powershell ISE Shortcut

| •                                                  |                                                                                                    |
|----------------------------------------------------|----------------------------------------------------------------------------------------------------|
| PS C:\Users                                        | \Administrator> Install-Module -Name MSOnline                                                                                                    |
|                                                    |                                                                                                    |
|                                                    |                                                                                                    |
| Nutlet previder is required to continue            |                                                                                                    |
| PowerShellGat requires Hullet provider version 2.6 | 13217 or never to interact with NuGet-based reportories. The NuGet provider must be available in: C/Program Filed Public Appendix Provider Assemblies' or 'C/User/A |
| You are installing the module                      | s from an untrusted repository. If you trust this repository, change its InstallationPolicy value by running the Set-PSRepository o                                 |
|                                                    | Yes to All Io No to All Suspend                                                                                                    |

- 7. In the Azure Powershell ISE module Enter the following:-
  - Install-Module -Name MSOnline
    - with your keyboard
      - select ENTER
    - When prompted; with the :-
      - "NUGET provider is required to continue " window
        - select Yes
    - When prompted; with the : -
      - "Untrusted repository" window
        - select Yes to All

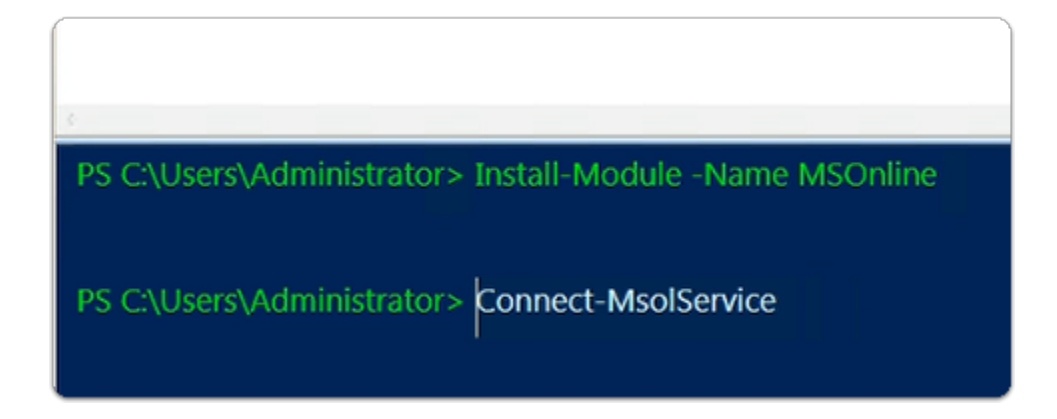

- 8. In the Azure Powershell ISE module
  - Enter the following:-
    - Connect-MsolService
      - with your keyboard
        - select ENTER

| Sign in to your account |                                   |      | × |
|-------------------------|-----------------------------------|------|---|
|                         | Microsoft                         |      |   |
|                         | Sign in                           |      |   |
|                         | cloudadmin@7q011p.onmicrosoft.com | ×    |   |
|                         | Can't access your account?        |      |   |
|                         |                                   |      |   |
|                         |                                   | Next |   |
|                         |                                   |      |   |

- 9. In the **Sign-in** to your account window
  - Under Sign in
    - enter your Cloud Admin account
  - Select Next

| Sign in to your account |                                     |  |  |
|-------------------------|-------------------------------------|--|--|
|                         | Microsoft                           |  |  |
|                         | ← cloudadmin@7q011p.onmicrosoft.com |  |  |
|                         | Enter password                      |  |  |
|                         | ••••••                              |  |  |
|                         | Forgot my password                  |  |  |
|                         | Sign in                             |  |  |

- 10. In the **Sign in to your account** window
  - Under Enter password
    - Enter your Cloud Admin Password
  - Select Sign in

| Sign in to y | Sign in to your account                                                                                                    |  |  |  |
|--------------|----------------------------------------------------------------------------------------------------|--|--|--|
|              | Microsoft                                                                                                    |  |  |  |
|              | cloudadmin@7q011p.onmicrosoft.com                                                                                             |  |  |  |
|              | Help us protect your account                                                                                                  |  |  |  |
|              | Microsoft has enabled Security Defaults to keep your<br>account secure. Learn more about the benefits of Security<br>Defaults |  |  |  |
| (            | Skip for now (14 days until this is required)                                                                                 |  |  |  |
|              | Use a different account                                                                                                    |  |  |  |
|              | Next                                                                                                    |  |  |  |

- 11. In the **Sign in to your account** window
  - Select Skip for now (14 days until this is required)

If you are using your own account you will get this, If you are using an assigned account ignore this

| \$                                                       |
|----------------------------------------------------------|
| PS C:\Users\Administrator> Install-Module -Name MSOnline |
| PS C:\Users\Administrator> Connect-MsolService           |
| PS C:\Users\Administrator> Get-MsolDomain                |
| PS C:\Users\Administrator> Get-MsolDomain                |
| Name Status Authentication                               |
| ym1m2.onmicrosoft.com Verified Managed                   |
| Corp24.euc-livefire.com Verified Managed                 |
|                                                          |

- 12. In the Azure Powershell ISE module
  - Enter the following:-
    - Get-MsolDomain
      - with your keyboard
        - select ENTER

• Note that both your Domains are Authentication status are *Managed* 

- When we are done
  - our aim is to change the status of your custom domain to *Federated*
- We will now proceed step-by-step to achieve this goal

| 2-advanc | edini 🔀 🔚 ua | ag2-advanced - Cr | opy.ini 🗵 🔚 id_rsa.pu | b 🔀 🔚 n | ew 1 🔀 🔚 new 2 i                      | 3 🔚 ner | w 3 🖾                     |
|----------|--------------|-------------------|-----------------------|---------|---------------------------------------|---------|---------------------------|
| 1.       | \$Metadata   | = 'https:/        | /YOURACCESSHO         | ST.vidn | preview.com/                          | SAAS/a  | uth/wsfed/services/mex'   |
| 2.       | SBrand =     | CorpXX av         | -livefire com         |         |                                       |         |                           |
| 4.       | \$Active50   | = https://        | YOURACCESSHOS         | T.vidmr | review.com/S                          | AAS/au  | th/wsfed/active/logon     |
| 5.       | SPLUri =     | https://YOU       | JRACCESSHOST . V      | idmpret | iew.com/SAAS                          | API/1   | .0/POST/sso               |
| 7.       | \$Cert =     | 1 - 10000000      | 223311031 (W1         | chout 4 | iumpieview.c                          | Jan Den | 2110)                     |
| Repla    | ice          |                   |                       |         |                                       |         |                           |
| Find     | Replace      | Find in Files     | Find in Projects      | Mark    |                                       |         |                           |
|          | Find wh      | hat : YOURAG      | CESSHOST              |         |                                       |         | Find Next                 |
|          |              |                   |                       |         |                                       | t1      |                           |
|          | Replace w    | ith : aw-livef    | rempod24              |         |                                       | · -     | Replace                   |
|          |              |                   |                       |         | In selection                          | n       | Replace All               |
|          | Backward dir | ection            |                       |         |                                       |         | Replace All in All Opened |
|          | Match whole  | word only         |                       |         |                                       |         | Documents                 |
|          | Match care   | word only         |                       |         |                                       |         | Close                     |
|          | Match Case   |                   |                       |         |                                       |         |                           |
|          | wrap around  | 1                 |                       |         |                                       |         |                           |
| Repla    | C.P.         |                   |                       |         |                                       |         |                           |
| керіа    |              |                   |                       |         |                                       |         |                           |
| Find     | Replace      | Find in Files     | Find in Projects      | Mark    |                                       |         |                           |
|          | Find wh      | nat : CorpXX      |                       |         | · · · · · · · · · · · · · · · · · · · |         | Find Next                 |
|          |              |                   |                       |         |                                       | 11      |                           |
|          | Replace w    | ith : Corp24      |                       |         | ~                                     |         | Replace                   |
|          |              |                   |                       |         | In selection                          | n       | Replace All               |
|          |              |                   |                       |         |                                       |         |                           |
| <b></b>  | Backward din | ection            |                       |         |                                       |         | Documents                 |
|          | Match whole  | word only         |                       |         |                                       |         |                           |
| pean     | ministratorj |                   |                       |         |                                       |         |                           |
| ew E     | ncoding      | Language          | Settings To           | ols M   | acro Run                              | Plugin  | s Window ?                |
|          | 1            | 🛅 🤉 🕻             | 2 m bg (              | ج ج     | 🖪 🖼   🗄                               | - ¶     | IF 🐖 📓 🕼 🖉 E              |
| 2-adva   | nced.ini 🗵   | 📙 uag2-ad         | vanced - Copy.in      | i 🗵 🔡   | id_rsa.pub 🔀                          | 🔚 ner   | w 1 🗷 🔚 new 2 🗷 🔚 n       |
| 1.       | \$Meta       | data = '          | https://aw            | -live   | firernpo                              | 124.v   | idmpreview.com/S          |
| 2.       | \$Bran       | d = Corp          | 24                    |         |                                       |         |                           |
| з.       | \$Doma       | in = Cor          | p24.euc-li            | vefi    | ce.com                                |         |                           |
| 4.       | \$Acti       | veSO = h          | ttps://aw-            | live    | firernpod2                            | 4.vi    | .dmpreview.com/SA         |
| 5.       | \$PLUr       | i = http          | s://aw-liv            | refire  | ernpod24.v                            | ridmp   | preview.com/SAAS/         |
| 6.       | ŞIssu        | erUri =           | aw-livefir            | ernpo   | od24 (wi                              | thou    | t vidmpreview.co          |
| 7.       | SCert        | -                 |                       |         |                                       |         |                           |

Disable Clickable Link Settings in Notepad++

Select Settings > Preferences >

Select Cloud & Link

Under Clickable Link Settings

**Next Enable** 

Uncheck the checkbox

- 13. On your ControlCenter server
  - Copy and Paste the below commands into Notepad++
    - Where you have YOURACCESSHOST
      - Replace with your Workspace ONE Access Tenant Identifier
    - Where you have CorpXXX
      - Replace with your assigned Domain Identifier
    - \$Cert = We will look at this later
      - 1. \$Metadata = 'https://YOURACCESSHOST.vidmpreview.com/SAAS/auth/
        wsfed/services/mex'
      - 2. \$Brand = 'corpXXX'
      - 3. \$Domain = 'corpXXX.euc-livefire.com'

- 4. \$ActiveSO = 'https://YOURACCESSHOST.vidmpreview.com/SAAS/auth/
  wsfed/active/logon'
- 5. \$PLUri = 'https://YOURACCESSHOST.vidmpreview.com/SAAS/API/1.0/
  POST/sso'
- 6. \$IssuerUri = 'YOURACCESSHOST' (without vidmpreview.com
  behind)
- 7. \$Cert =

| ym1m2.onmicrosoft.com Verified Managed<br>Corp24.euc-livefire.com Verified Managed                                |
|----------------------------------------------------------------------------------------------------|
|                                                                                                    |
| PS C:\Users\Administrator> \$Metadata = 'https://aw-livefirernpod24.vidmpreview.com/SAAS/auth/wsfed/services/mex' |
|                                                                                                    |

#### 14. On your **ControlCenter server**

- Switch back to your Azure Powershell ISE module
  - Copy your first variable from Notepad++
    - Paste into Powershell
      - 1. \$Metadata = 'https://YOUR VERSION.vidmpreview.com/SAAS/auth/wsfed/ services/mex'
        - With your Keyboard
          - select Enter`

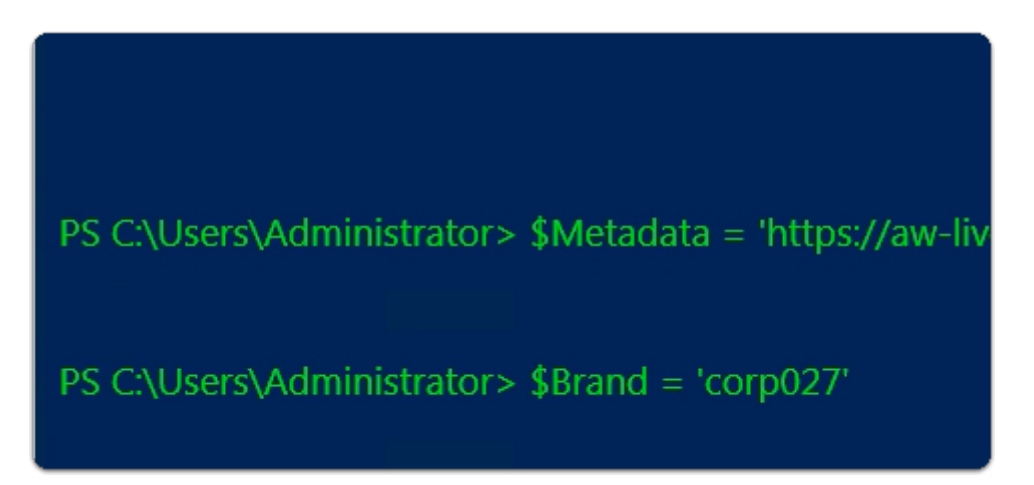

#### 15. On your **ControlCenter server**

- Copy your second variable from Notepad++
  - Paste into Powershell
    - 2. **\$Brand = 'corpXXX'** 
      - Where XXX is your assigned Domain Identifier

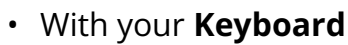

select Enter

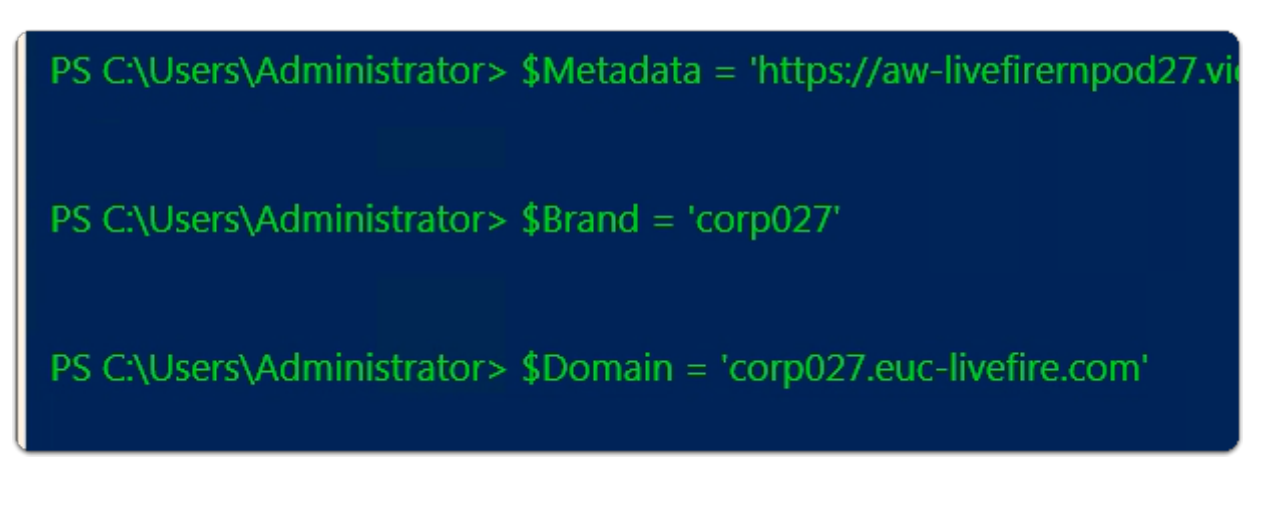

#### 16. On your **ControlCenter server**

- Copy your third variable from Notepad++
  - **Paste** into **Powershell** 
    - 3. **\$Domain = 'corpXXX.euc-livefire.com**'
      - Where XXX is your assigned domain identifier
        - With your **Keyboard** 
          - select Enter

PS C:\Users\Administrator> \$Brand = 'corp027'

PS C:\Users\Administrator> \$Domain = 'corp027.euc-livefire.com'

PS C:\Users\Administrator> \$ActiveSO = 'https://aw-livefirernpod27.vidmpreview.com/SAAS/auth/wsfed/active/logon'

#### 17. On your **ControlCenter server**

- Copy your Fourth variable from Notepad++
  - **Paste** into **Powershell** 
    - 4. \$ActiveSO = 'https://YOUR VERSION.vidmpreview.com/SAAS/auth/wsfed/ active/logon'
      - With your **Keyboard** 
        - select Enter

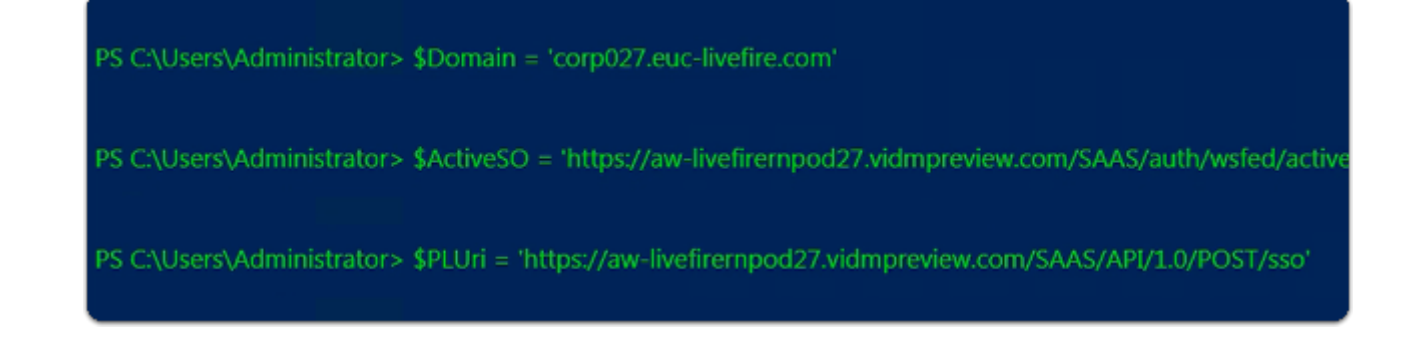

#### 18. On your **ControlCenter server**

- Copy your Fifth variable from Notepad++
  - Paste into Powershell
    - 5. **\$PLUri = 'https://YOUR VERSION.vidmpreview.com/SAAS/API/1.0/POST/sso'** 
      - With your **Keyboard** 
        - select Enter

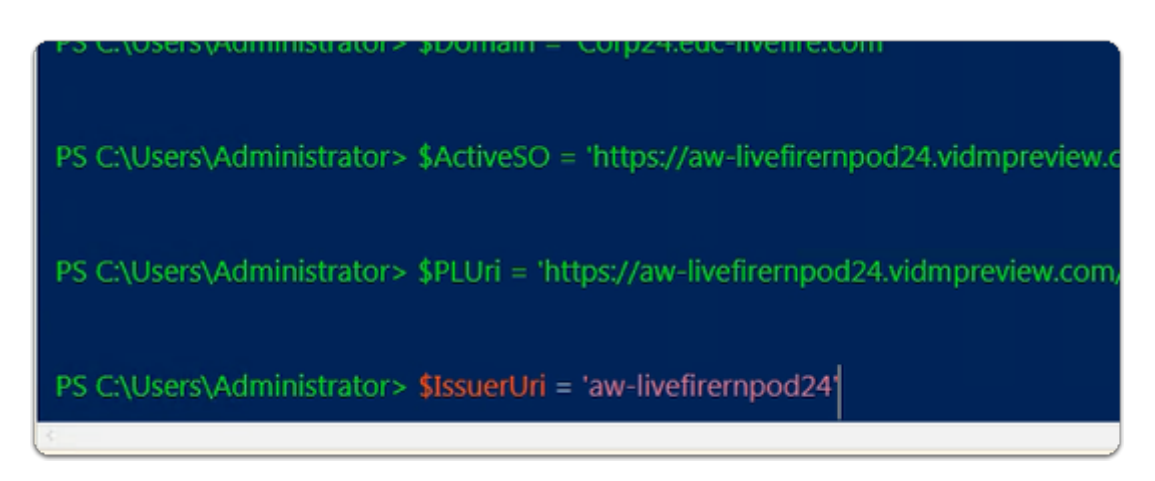

#### 19. On your **ControlCenter server**

- Copy your sixth variable from Notepad++
  - Paste into Powershell
    - 6. **\$IssuerUri = 'YOUR VERSION'** 
      - With your **Keyboard** 
        - select Enter`

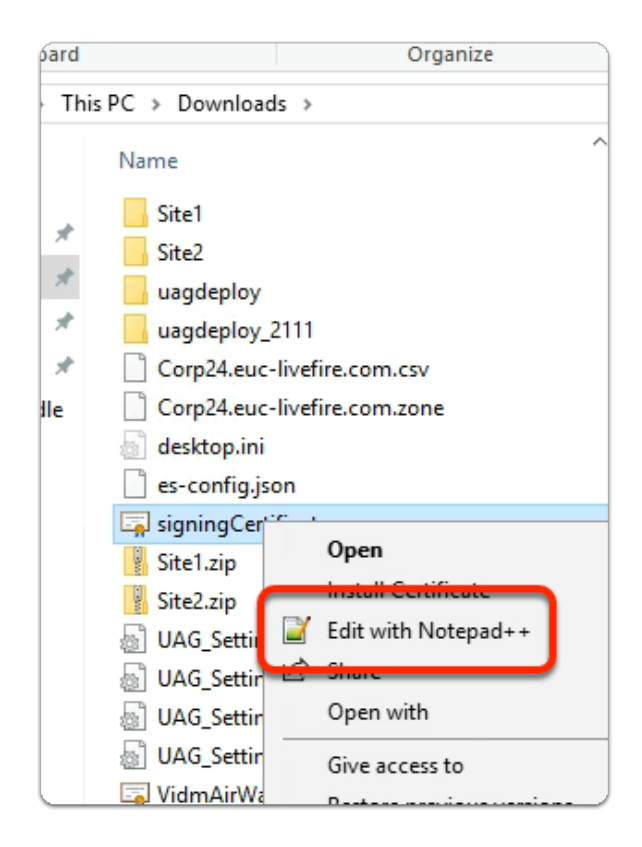

- 20. On your ControlCenter server
  - Open your **DOWNLOADS** folder
    - Select the signingCertificate.cer
      - right-click and select Edit with Notepad++

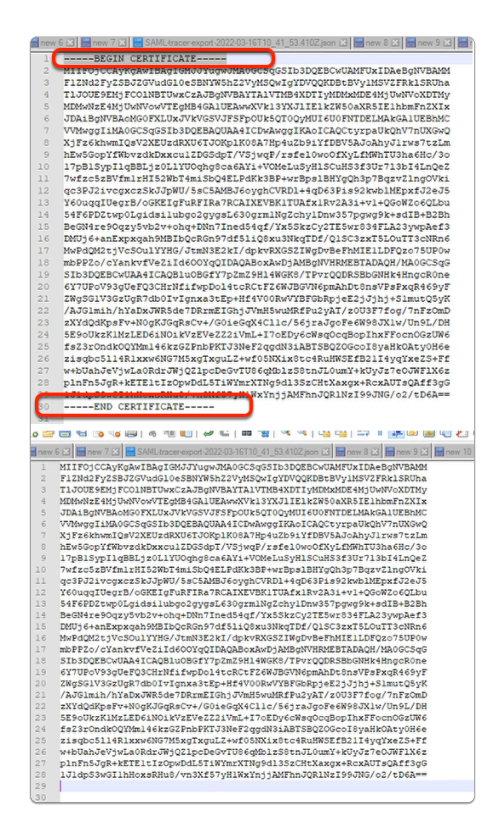

#### 21. In Notepad++

- Remove the
  - -----BEGIN CERTIFICATE-----
    - and
  - -----END CERTIFICATE-----
- lines from the certificate.

| ind      | Replace                 | Find in Files    | Find in Projects | Mark |             | 1  |                                     |
|----------|-------------------------|------------------|------------------|------|-------------|----|-------------------------------------|
|          | Find wit                | hat: Yn          |                  |      | ~           | l. | Find Next                           |
|          | Replace w               | ith :            |                  |      | ~           |    | Replace                             |
| _        |                         |                  |                  |      | M IN SERCOR | 2  | Replace All                         |
|          | ackward di              | rection          |                  |      |             |    | Replace All in All pened<br>Documen |
|          | atch case<br>/rap aroun | d                |                  |      |             |    | Close                               |
| Searc    | ch Mode                 | -                |                  |      |             |    | Transparency                        |
| ЭБ<br>ОР | xtended ()              | n, Vr, \t, 10, W | :)               |      |             |    | On losing focus     Always          |

#### 22. In Notepad++

- We will now remove all carriage returns the document
  - Select ALL of the certificate portion of the file
  - Select **ctrl** + **F** 
    - In the **Find** window
      - Select the **Replace** tab
        - Next to **Find what:** 
          - clear all entries (if necessary)
          - enter \n
        - Next to **Replace with**:
          - leave blank
    - At the bottom of the **Replace** window.
      - In the Search Mode area
        - Next to **Extended**.
          - select the radio button
    - Select Replace All.

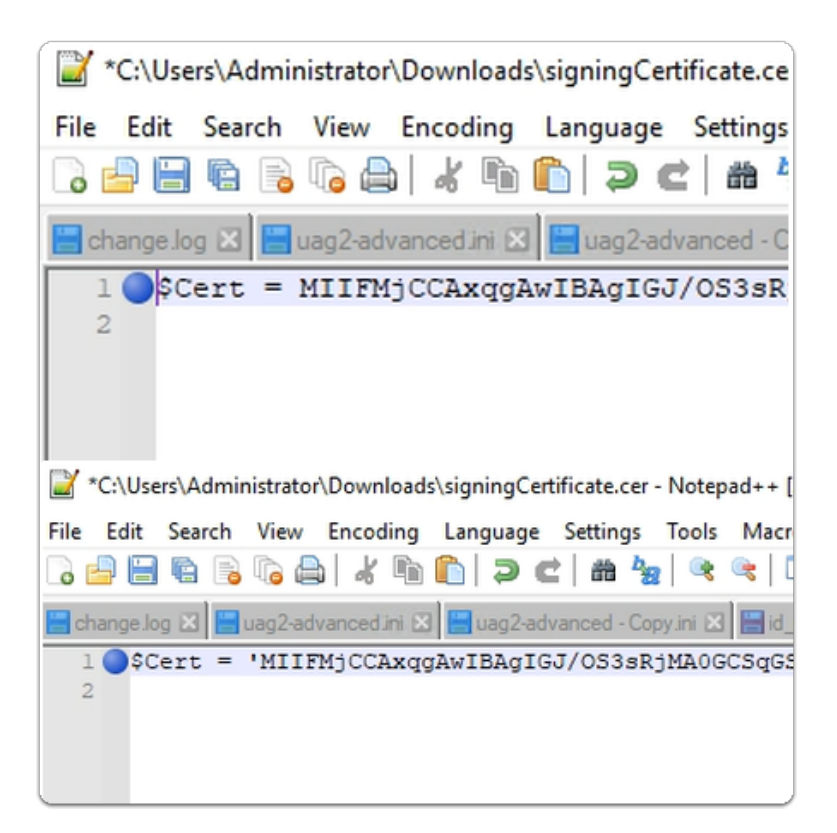

#### 23. In Notepad++

- Switch back to your sample scripts
  - **Copy** the following: **\$Cert** =
    - Switch back to the **tab** with your **Signing Certificate** 
      - On your ControlCenter server In Notepad++
        - In front of your certificate with no carriage returns
          - Insert and Paste \$Cert =
          - Insert a single Quotation at the beginning and end of your certificate
        - In Notepad++
          - Select All (Ctrl + A ) and copy (Ctrl + C )

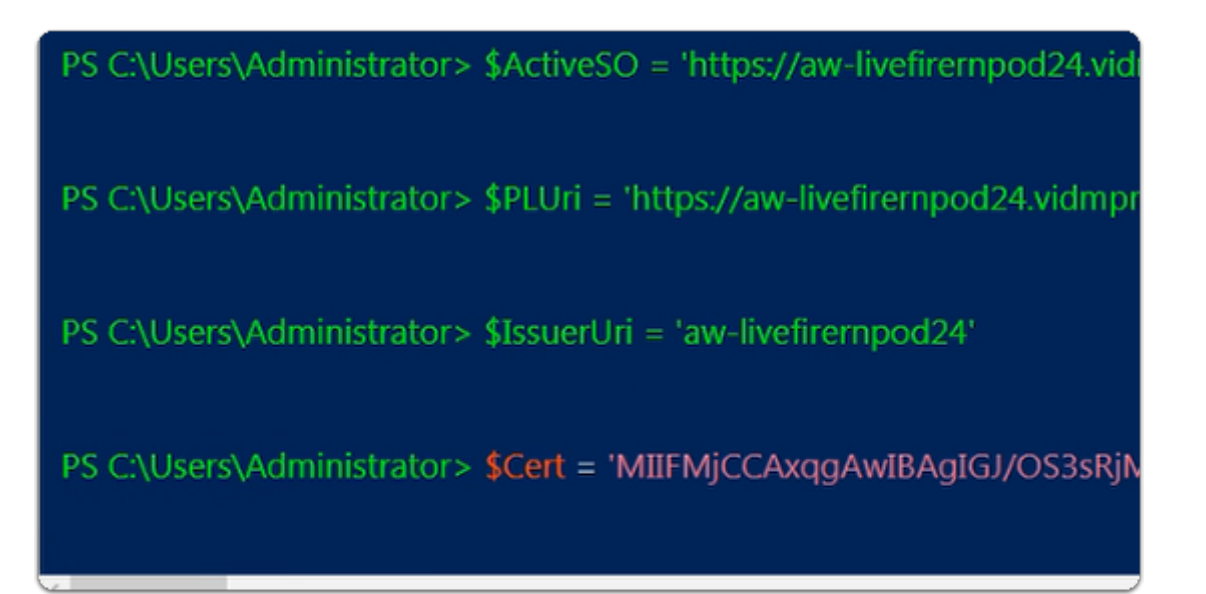

#### 24. On your **ControlCenter server**

- Switch back your Powershell
  - Paste into Powershell
    - \$Cert = **'XX' signing cert** 
      - Where XX is your cert string version
  - With your Keyboard
    - select Enter`

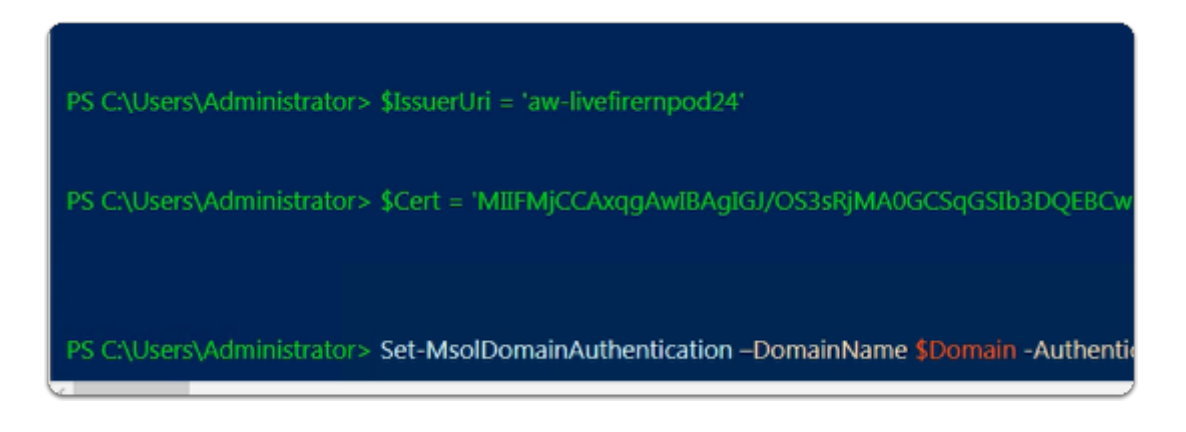

#### 25. In the Azure Powershell ISE module window

#### • Using the below code

Set-MsolDomainAuthentication –DomainName \$Domain -Authentication Federated -FederationBrandName \$brand -PassiveLogOnUri \$PLUri -SigningCertificate \$Cert -IssuerUri \$IssuerUri -ActiveLogOnUri \$ActiveSO -LogOffUri \$PLUri -MetadataExchangeUri \$metadata

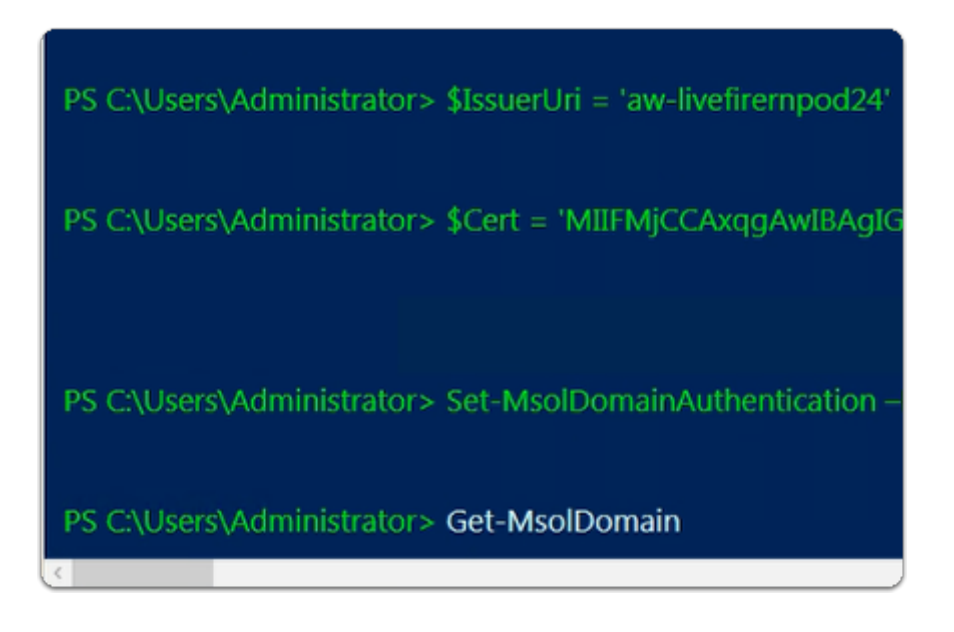

#### 26. In the Azure Powershell ISE module

- Enter the following:-
  - Get-MsolDomain

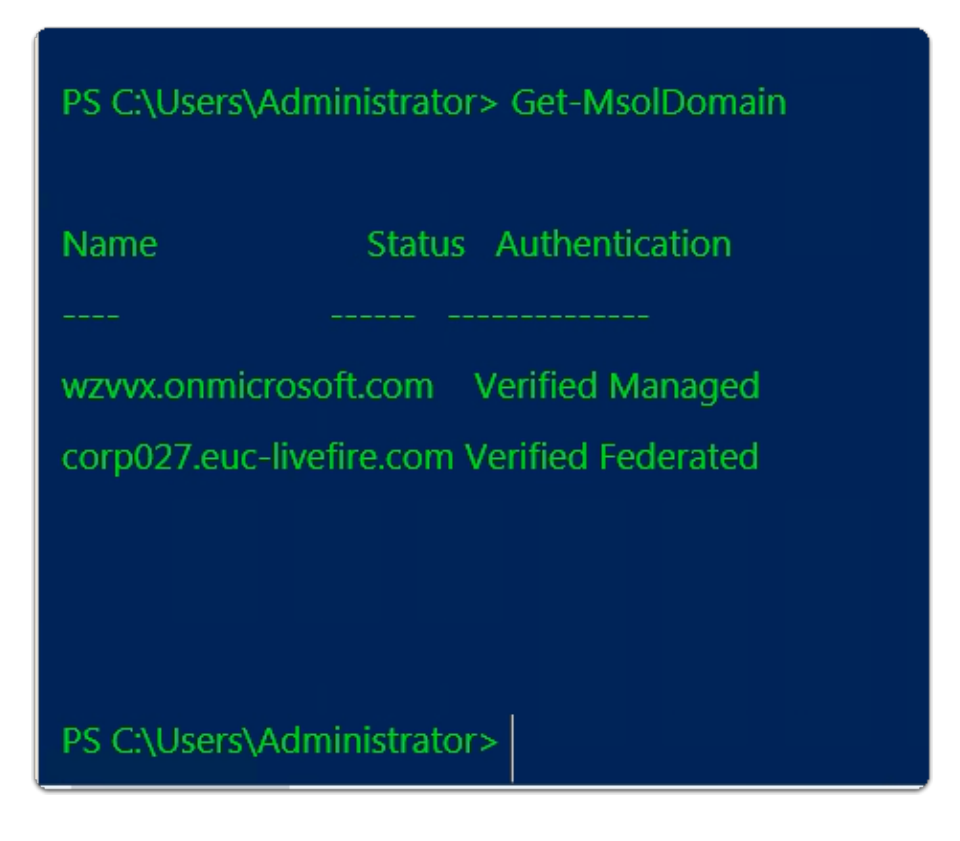

#### 27. In the Azure Powershell ISE module

• Notice that your **Custom Domain** now **Verified** as **Federated** 

Part 3: Setting up Workspace ONE Access for Azure Federation

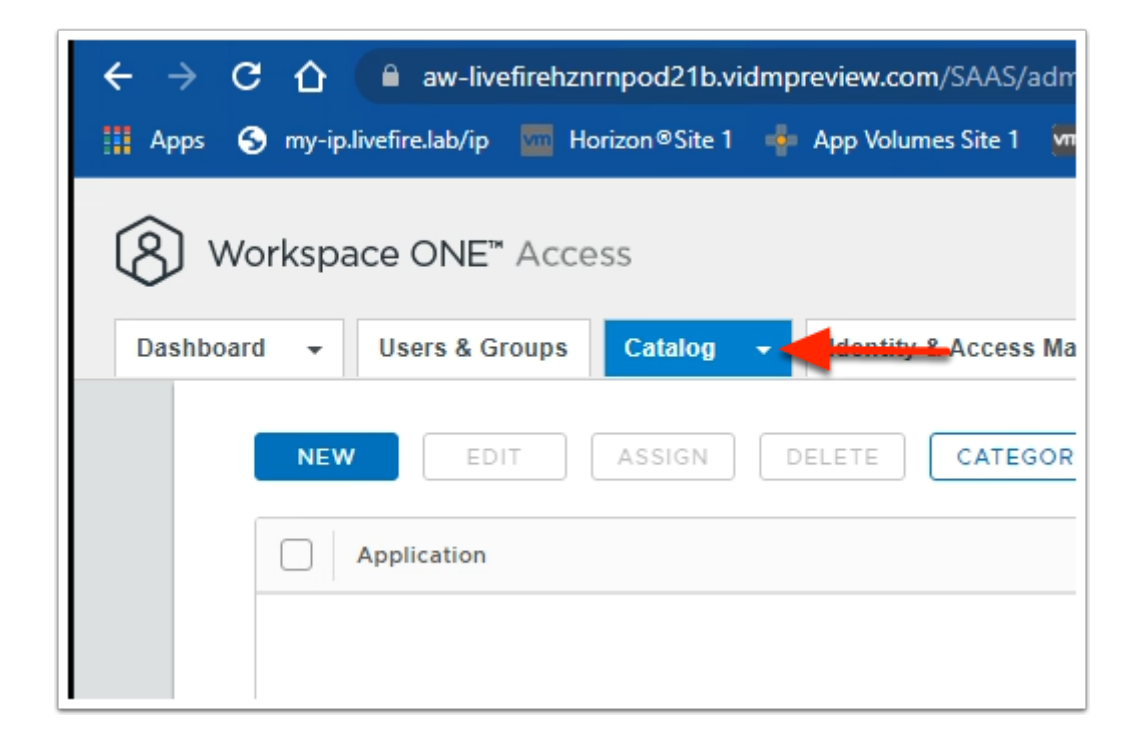

- 1. In your Workspace ONE Access SAAS Admin Console
  - Under Resources > Web Apps

- In the Web Apps area
  - select NEW

| New SaaS Application                 |                                                                                    |
|--------------------------------------|------------------------------------------------------------------------------------|
| 1 Definition                         | Definition                                                                         |
| 2 Configuration<br>3 Access Policies | Search   C Office  C Office                                                        |
| 4 Summary                            | Office 365 Portal<br>Office 365 Fortal<br>Office 365 federated login that allows o |
|                                      | Office 365 SharePoint<br>Office 365 federated login that allows o                  |
|                                      | Office 365 with Provisioning<br>Office 365 federated login that allows o_          |
|                                      |                                                                                    |
| CANCEL NEXT                          |                                                                                    |

- 2. In the New SaaS Application window
  - 1. In the Definition area
    - Under Search
      - Enter Office
    - From the dropdown
       Select Office365 with Provisioning
    - In the bottom right corner
      - Select NEXT

| vame   | Description           | Default Value | Value                    |
|--------|-----------------------|---------------|--------------------------|
| tenant | Office 365 Domain     |               | corp027.euc-livefire.com |
| issuer | Office 365 issuer URI |               | aw-livefirernpod27       |

Go back to Notepad++ and copy the value for \$IssuerUri = 'aw-livefirernpod26' {without the quotes}

- 3. In the New SaaS Application window
  - 2. Configuration area
    - Scroll down until you find Application Parameters
      - Under Name , you have two parameters
        - tenant
        - issuer
          - In line with **tenant**, under **Value** 
            - enter your Azure domain FQDN.
              - e.g. CorpXXX.euc-livefire.com
                - where XXX is your assigned domain identifier
          - In line with **issuer**, under **Value** 
            - enter your Workspace ONE Access name without vidmpreview.com
              - e.g. If your tenant name is **aw-livefirernpod31.vidmpreview.com** 
                - then your you will enter aw-livefirernpod31
          - Expand Advanced Properties

| Custom Attribu | te Mapping 🛈 |   |                           |                           |  |
|----------------|--------------|---|---------------------------|---------------------------|--|
| Name *         | Format *     |   | Namespace                 | Value                     |  |
| UPN            | Basic        | ~ | http://schemas.xmlsoap.c  | \${user.userPrincipalName |  |
| ImmutableID    | Basic        | ~ | http://schemas.microsoft. | \${user.ExternalId}       |  |

- 4. In the **New SaaS Application** window
  - In the **Configuration** area
    - Scroll down to Custom Attribute Mapping
      - Under Name
        - In the with **UPN** row
          - Under the Value column
            - validate that the configuration is:-
              - \${user.userPrincipalName}
        - In the ImmutableID row
          - Under the Value column
            - Replace \${user.objectGUID}
              - with \${user.ExternalId}
    - Select NEXT

| Definition      | Access Policie                                                | 15                                                                           |                                                         |                                       |                                      |
|-----------------|---------------------------------------------------------------|------------------------------------------------------------------------------|---------------------------------------------------------|---------------------------------------|--------------------------------------|
| 2 Configuration | Access policies sper<br>manage user access                    | cify the criteria that must be met<br>s to specific applications below.      | in order to access app                                  | écations. Select                      | access policies to                   |
| Access Policies |                                                               |                                                                              |                                                         |                                       |                                      |
| Summary         | default_access_pol                                            | cy_set                                                                       | · ·                                                     |                                       |                                      |
|                 | Client Access                                                 | Policies for Username/                                                       | Password Clien                                          | ts                                    |                                      |
|                 | When Office 365 cB<br>authentication, Worl<br>policies below. | ents (VMware Boxer, IOS and An<br>Isspace ONE Access controls acc            | droid native email clier<br>ess through Client Acc      | rts) use usernam<br>ess Policies. Set | e and password<br>your client access |
|                 | These client acc<br>a new rule or ex                          | cess policy apply to all WS-Fed We<br>diling an existing rule impects all us | b (Office 385) application<br>ers that access any of th | ns configured in 8<br>ese apps.       | he catalog. Creating                 |
|                 | Clients                                                       | Network Range                                                                | Device Type                                             | Groups                                | Action                               |
|                 | ADD POLICY                                                    | RULE                                                                         |                                                         |                                       |                                      |

- 5. In the New Saas Application window,
  - In the Access Policies section
    - Select NEXT

| 1 Definition      | Definition                                                                                                    |
|-------------------|----------------------------------------------------------------------------------------------------|
| 2 Configuration   | Name<br>Office365 with Provisioning                                                                                                    |
| 3 Access Policies | Description                                                                                                    |
| 4 Summary         | Office 365 federated login that allows organizations to federate to Office 365 Portal using VMware identity<br>Manager as identity Provider with Provisioning capability. |
|                   | lcon                                                                                                    |
|                   | 1                                                                                                    |
|                   | Categories                                                                                                    |
|                   |                                                                                                    |
|                   | Configuration                                                                                                    |
|                   | Authentication Type                                                                                                    |
|                   | Rade Ban Co 191                                                                                                    |

- 6. In the New Saas Application window,
  - In the **Summary** section
    - Select SAVE & ASSIGN

|                                                                                                    | Application: 'Office36                                                                     |
|----------------------------------------------------------------------------------------------------|--------------------------------------------------------------------------------------------|
| Selected App(s): Office365 with Provisi                                                                                                    | oning                                                                                      |
| Jsers / User Groups                                                                                                    |                                                                                            |
| O, Sales                                                                                                    |                                                                                            |
| 器 Sales@euc-livefire.com                                                                                                    | Dark                                                                                       |
|                                                                                                    | Depi                                                                                       |
| Assign                                                                                                    | Application: 'Office365 with Provisioning' added successf                                  |
| Assign<br>Gelected App(s): Office365 with Provisio                                                                                            | Application: "Office365 with Provisioning' added successf                                  |
| Assign<br>Selected App(s): Office365 with Provisio<br>Jsers / User Groups                                                                     | NC<br>⊘ Application: 'Office365 with Provisioning' added successfi<br>ning                 |
| Assign<br>Gelected App(s): Office365 with Provisio<br>Jsers / User Groups<br>Q. M                                                             | Application: 'Office365 with Provisioning' added successf                                  |
| Assign<br>Selected App(s): Office365 with Provisio<br>Jsers / User Groups<br>Q. M<br>Selected Users / User Groups                             | Application: 'Office365 with Provisioning' added successf ning Deployment Type             |
| Assign<br>Gelected App(s): Office365 with Provisio<br>Jsers / User Groups<br>Q. M<br>Selected Users / User Groups<br>& Sales@euc-livefire.com | Application: 'Office365 with Provisioning' added successf  ning  Deployment Type Automatic |

#### 7. In the **Assign** window

- Under Users / Groups
  - Enter Sales
    - Select Sales@euc-livefire.com
  - Enter Mark
    - Select Marketing@euc-livefire.com
- Under **Deployment** type
  - From the **dropdowns** 
    - Ensure both Sales and Marketing are set to
      - Automatic
- In the bottom right corner
  - select SAVE

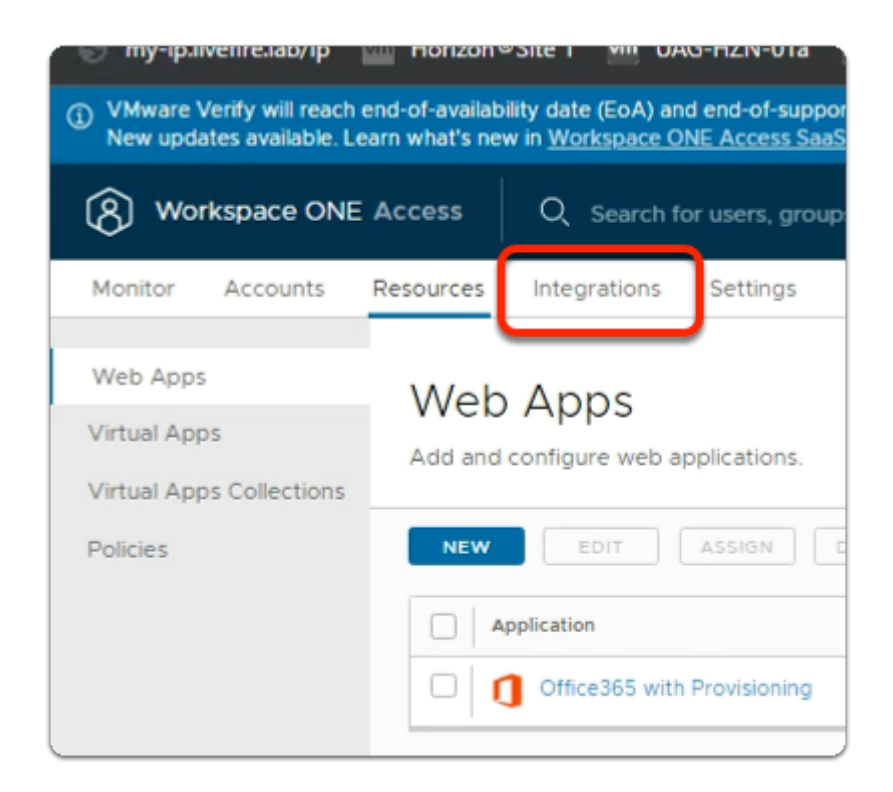

- 8. In your **Workspace ONE Access** Console
  - select the Integrations tab
    - You will notice it takes you to the Directories area by default

| 🕤 my-ip.livefire.lab/ip 🔤 Horizon                                                    | ©Site 1 💆 UAG-HZN-01a 💆 UA                                                               |
|--------------------------------------------------------------------------------------|------------------------------------------------------------------------------------------|
| VMware Verify will reach end-of-available<br>New updates available. Learn what's new | niity date (EoA) and end-of-support (EoS<br>w in <u>Workspace ONE Access SaaS releas</u> |
| (R) Workspace ONE Access                                                             | Q Search for users, groups, or a                                                         |
| Monitor Accounts Resources                                                           | Integrations Settings                                                                    |
| Authentication Methods<br>Connectors                                                 | Directories (2)                                                                          |
| Directories                                                                          | Directory Name                                                                           |
| Connector Authentication Methods                                                     | System Directory                                                                         |
| Identity Providers                                                                   | EUC-Livefire                                                                             |
| Magic Link                                                                           |                                                                                          |
| Okta Catalog                                                                         |                                                                                          |

- 9. Under **Directories** 
  - Under Integrations
    - select Directories

select EUC-Livefire

|                                      | EUC-LIVetire                               |                                                                                                    |
|--------------------------------------|--------------------------------------------|----------------------------------------------------------------------------------------------------|
|                                      | Active Directory ov<br>Active Directory ov | ver LDAP<br>ver Integrated Windows Authentication                                                                                                   |
| Directory Sync and<br>Authentication | Select at least one active                 | e directory sync host that syncs users from Act                                                                                                    |
| nunchiouton                          | Identity Providers                         | Built-in, IDP for EUC-Livefire                                                                                                    |
|                                      | User Name*                                 | sAMAccountName 🗸                                                                                                    |
|                                      | External ID*                               | objectGUID                                                                                                    |
|                                      |                                            | The attribute to use as the unique ident                                                                                                    |
| Conver Leastion                      | Chark this how to use the                  | a DNS Service I acation records to locate the S                                                                                                    |
|                                      | Directory Sync and<br>Authentication       | Directory Sync and<br>Authentication<br>Directory Sync and<br>Authentication<br>Identity Providers<br>User Name*<br>External ID*<br>Secure Location |

- 10. In the **euc-livefire.com** Directory
  - In the **Directory Sync and Authentication** area
    - next to External ID\*
      - validate that **objectGUID** is the value

|        | Back to Directories                                       |
|--------|-----------------------------------------------------------|
|        | <del>ἦ</del> ŧ:                                           |
| e<br>1 | uc-livefire.com<br><b>ype:</b> Active Directory over LDAP |
|        | Sync Settings Delete Directory                            |
|        |                                                           |

- 11. In the **euc-livefire Directory** 
  - Under Sync
    - Select Sync Settings

| sistant | Authentication | Methods | Policies      | Connector / | Authentication Methods | : Magic | Link  |     |
|---------|----------------|---------|---------------|-------------|------------------------|---------|-------|-----|
|         | Sync Fre       | equency | Sync Service  | Domains     | Mapped Attributes      | Groups  | Users | Saf |
| Sync I  | Frequency      | Ond     | e per week    | ~           |                        |         |       |     |
| Day     |                | Sur     | iday          | ~           |                        |         |       |     |
| Time    |                | 23      |               | ♥: 55       | ~                      |         |       |     |
|         |                | Hint:   | Sync schedule | runs in UTC | TimeZone.              |         |       |     |
|         |                |         |               |             |                        |         |       |     |
|         |                |         |               |             |                        |         |       |     |

#### 12. In the **Sync settings** window

Select Mapped Attributes

| sid               | ~                     |  |  |  |
|-------------------|-----------------------|--|--|--|
|                   | objectSid             |  |  |  |
| sourceAnchor      | ~                     |  |  |  |
|                   | mS-DS-ConsistencyGuid |  |  |  |
| title             | title 🗸               |  |  |  |
| userPrincipalName | userPrincipalName 🗸   |  |  |  |

#### 13. In the **Mapped Attributes** window

- Scroll down until you find sourceAnchor
- To the right of **sourceAnchor** 
  - Edit the existing value **objectGUID** 
    - From the dropdown
      - select Enter Custom Input
    - In the Enter Custom Input area
      - enter mS-DS-ConsistencyGuid
- At the bottom of the Mapped Attributes area
  - select **Save**
  - select Close

# Part 4. Configuring domain trust

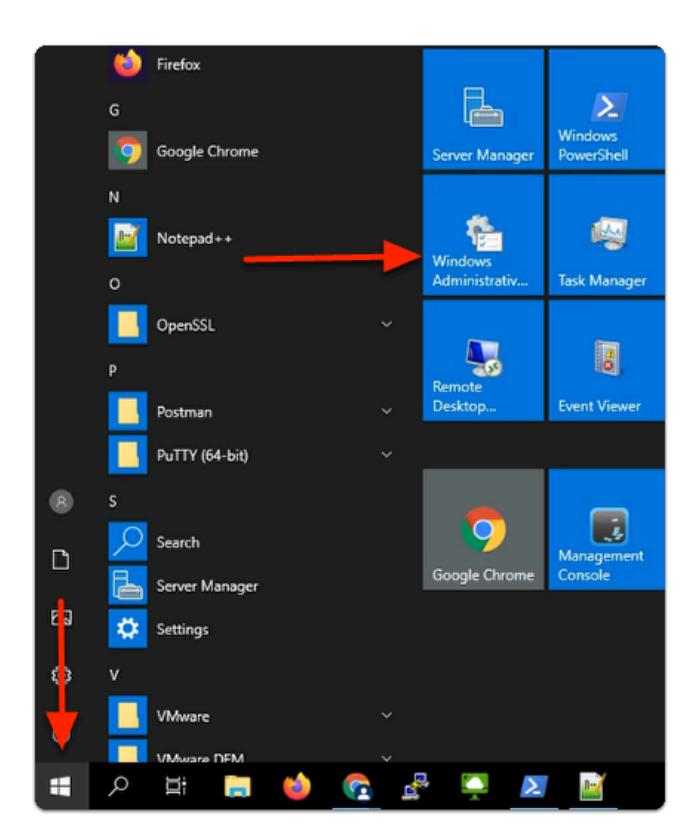

- 1. On your ControlCenter server
  - In the bottom left corner
    - Select the **Start** button
  - In the **Start Menu** 
    - Select Windows Administrative Tools

| 🏝 i 🕑 🛄 🖛 i                                                   | V I                                                                                                    | Manage             | Control Panel\Sys | stem and Security\Ad |  |  |
|---------------------------------------------------------------|----------------------------------------------------------------------------------------------------|--------------------|-------------------|----------------------|--|--|
| File Home Sha                                                 | re View                                                                                                    | Shortcut Tools     |                   |                      |  |  |
| Pin to Quick Copy Paste                                       | 从 Cut<br>₩ Copy path<br>Paste short                                                                                                    | Move C             | Copy<br>to        | e New<br>folder      |  |  |
| Clipboa                                                       | ď                                                                                                    |                    | Organize          | New                  |  |  |
| $\leftarrow \rightarrow \land \uparrow$ $\textcircled{lag}$ > | $\leftarrow$ $\rightarrow$ $\checkmark$ $\bigstar$ Control Panel $\Rightarrow$ System and Security $\Rightarrow$ Administrative Tools $\Rightarrow$ |                    |                   |                      |  |  |
|                                                               | Name                                                                                                    | ^                  |                   | Date modified        |  |  |
| 🔹 🤺 Quick access                                              | Remote                                                                                                    | Deckton Service    |                   | 2/7/2022 11-26 AM    |  |  |
| Desktop 🤉                                                     | Termina                                                                                                    | Services           |                   | 0/15/2018 7:10 AM    |  |  |
| 🔶 Downloads 🛛 🦻                                               | Active [                                                                                                    | Directory Admin    | istrative Center  | 0/15/2018 7:13 AM    |  |  |
| 🗄 Documents 🦻                                                 | Active [                                                                                                    | Directory Domai    | ns and Trusts     | 9/15/2018 7:14 AM    |  |  |
| Fictures >                                                    | Active [                                                                                                    | Directory Modul    | e for Windows Po  | 9/15/2018 7:13 AM    |  |  |
| Certificate Bundle                                            | Active [                                                                                                    | Directory Sites ar | nd Services       | 9/15/2018 7:13 AM    |  |  |
| hol                                                           | 🔒 Active [                                                                                                    | Directory Users a  | nd Computers      | 9/15/2018 7:14 AM    |  |  |
| Gita1                                                         | 💦 ADSI Ed                                                                                                    | lit                |                   | 9/15/2018 7:13 AM    |  |  |

#### 2. In the **Administration Tools** menu

• Select the Active Directory Domains and Trusts shortcut

| 🛃 Active Directory Domai | ns and Trusts                             |    |
|--------------------------|-------------------------------------------|----|
| File Action View He      | lp                                        |    |
| 🗢 🄿 📅 🛅 🧔 🔒              |                                           |    |
| Active Directory Domain  | as and Trust Name Actions                 | _  |
| euc-livefire.com         | Change Forest                             | 15 |
| T                        | Change Active Directory Domain Controller |    |
|                          | Operations Master                         |    |
|                          | Raise Forest Functional Level             |    |
|                          | View >                                    |    |
|                          | Refresh                                   |    |
|                          | Export List                               |    |
|                          | Properties                                |    |
|                          | Help                                      |    |
|                          |                                           |    |
| (                        |                                           | _  |

#### 3. In Active Directory Domains and Trusts

- In the Inventory
  - Select and right click
    - Active Directory Domains and Trusts

#### • Select Properties

| Active Directory Domains and Trusts [ ControlCenter.e ? X                                                                                                    |
|----------------------------------------------------------------------------------------------------|
| UPN Suffixes                                                                                                    |
| The names of the current domain and the root domain are the default user<br>principal name (UPN) suffixes. Adding alternative domain names provides<br>additional logon security and simplifies user logon names. |
| If you want alternative UPN suffixes to appear during user creation, add<br>them to the following list.                                                                                                    |
| Alternative UPN suffixes:                                                                                                    |
| corpXXX.euc-livefire.com Add                                                                                                    |
| Remove                                                                                                    |
|                                                                                                    |
|                                                                                                    |
|                                                                                                    |
|                                                                                                    |
|                                                                                                    |
|                                                                                                    |
| OK Cancel Apply Help                                                                                                    |

- 4. In the Active Directory Domains and Trusts window
  - Under Alternative UPN Suffixes
    - Enter the FQDN of your Azure Domain
      - e.g. CorpXXX.euc-livefire.com
        - where XXX is your assigned **Domain Identifier**
    - Select Add

| Active Directory Domains and Trusts [ ControlCenter.e ? UPN Suffixes The names of the current domain and the root domain are the default user principal name (UPN) suffixes. Adding alternative domain names provides additional logon security and simplifies user logon names. If you want alternative UPN suffixes to appear during user creation, add them to the following list. Atternative UPN suffixes: Add Corp25a.euc-livefire.com Remove |                                                                                                    |   |  |  |  |  |  |  |  |
|----------------------------------------------------------------------------------------------------|----------------------------------------------------------------------------------------------------|---|--|--|--|--|--|--|--|
| UPN Suffixes The names of the current domain and the root domain are the default user principal name (UPN) suffixes. Adding alternative domain names provides additional logon security and simplifies user logon names. If you want alternative UPN suffixes to appear during user creation, add them to the following list. Alternative UPN suffixes: Add Corp25a.euc-livefire.com Remove                                                         | mains and Trusts [ ControlCenter.e ?                                                                                                    | × |  |  |  |  |  |  |  |
| The names of the current domain and the root domain are the default user principal name (UPN) suffixes. Adding alternative domain names provides additional logon security and simplifies user logon names.<br>If you want alternative UPN suffixes to appear during user creation, add them to the following list.<br>Alternative UPN suffixes:<br>Add<br>corp25a.euc-livefire.com<br>Remove                                                       |                                                                                                    |   |  |  |  |  |  |  |  |
| If you want alternative UPN suffixes to appear during user creation, add them to the following list. Alternative UPN suffixes: Add Corp25a.euc-livefire.com Remove                                                                                                    | The names of the current domain and the root domain are the default user<br>principal name (UPN) suffixes. Adding alternative domain names provides<br>additional logon security and simplifies user logon names. |   |  |  |  |  |  |  |  |
| Alternative UPN suffixes:          I       Add         Corp25a.euc-livefire.com       Remove                                                                                                    | If you want alternative UPN suffixes to appear during user creation, add them to the following list.                                                                                                    |   |  |  |  |  |  |  |  |
| Corp25a.euc-livefire.com     Remove                                                                                                    | fixes:                                                                                                    |   |  |  |  |  |  |  |  |
| corp25a.euc-livefire.com                                                                                                    | Add                                                                                                    |   |  |  |  |  |  |  |  |
|                                                                                                    | e.com Remove                                                                                                    |   |  |  |  |  |  |  |  |
|                                                                                                    |                                                                                                    |   |  |  |  |  |  |  |  |
|                                                                                                    |                                                                                                    |   |  |  |  |  |  |  |  |
|                                                                                                    |                                                                                                    |   |  |  |  |  |  |  |  |
|                                                                                                    |                                                                                                    |   |  |  |  |  |  |  |  |
|                                                                                                    |                                                                                                    |   |  |  |  |  |  |  |  |
|                                                                                                    |                                                                                                    |   |  |  |  |  |  |  |  |
|                                                                                                    |                                                                                                    |   |  |  |  |  |  |  |  |
| OK Cancel Apply Help                                                                                                    | K Cancel Apply Help                                                                                                    |   |  |  |  |  |  |  |  |

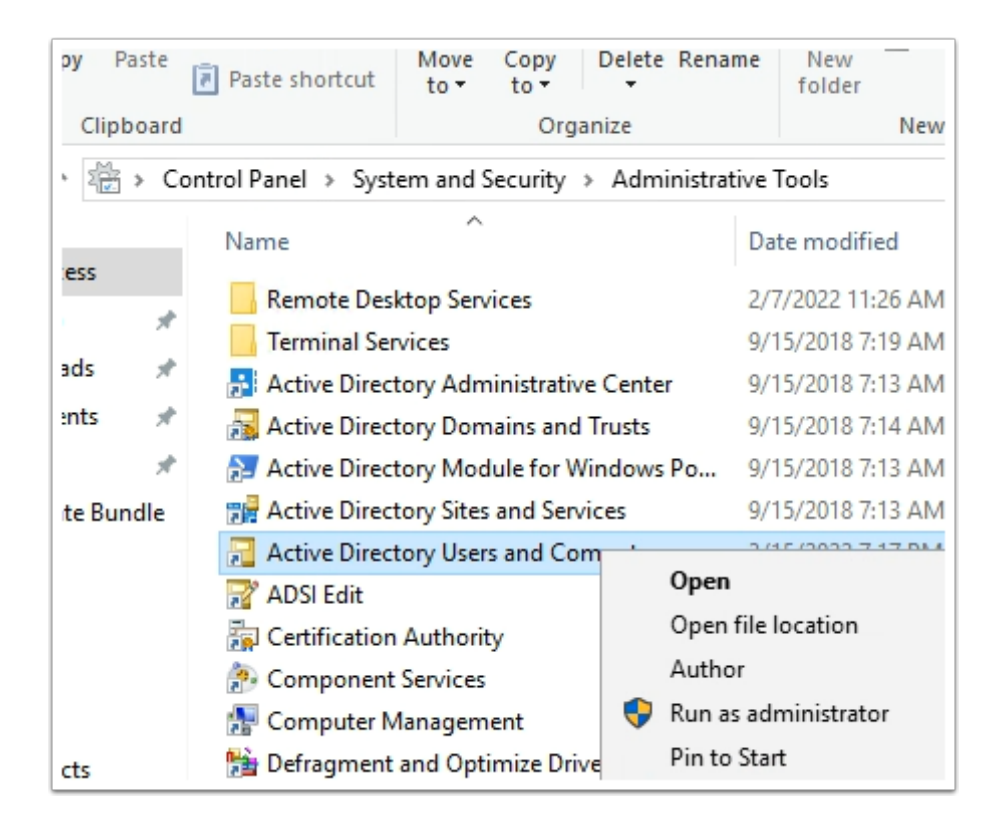

#### 5. In the Administrative tools folder

- Select Active Directory Users and Computers shortcut
  - Select open

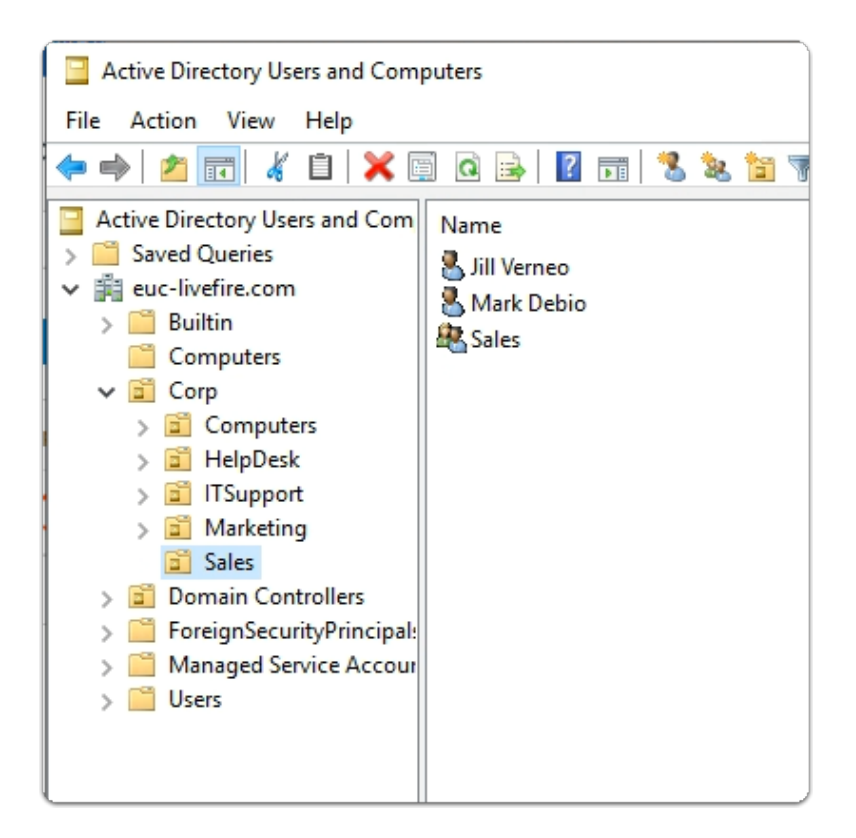

- 6. In the Active Directory Users and Computers Console
  - Expand the euc-livefire.com hierarchy
    - Select Corp OU and expand
      - Select Sales

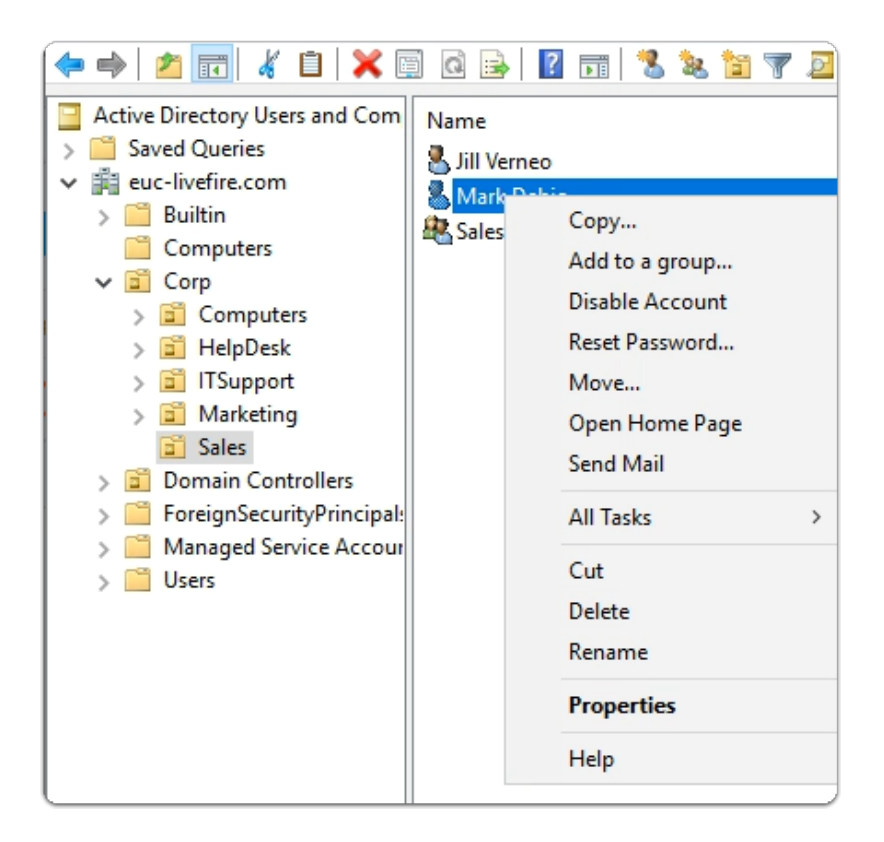

#### 7. In the Active Directory Users and Computers Console

- Select the Mark Debio user object
  - Select Properties

| Mark Debio Properties                                                                   |                       |                                         |                 | ?  | ×   |  |  |
|-----------------------------------------------------------------------------------------|-----------------------|-----------------------------------------|-----------------|----|-----|--|--|
| Member Of                                                                               | Dial-in               | Sessio                                  | ns              |    |     |  |  |
| Remote control                                                                          | Remote                | Desktop Se                              | ervices Profile | CO | M+  |  |  |
| General Address                                                                         | Account               | Account Profile Telephones Organization |                 |    |     |  |  |
| User logon name:                                                                        |                       | _                                       |                 |    |     |  |  |
| Mark @corp25a.euc-livefire.com ~                                                        |                       |                                         |                 |    |     |  |  |
| User logon name (pre-)                                                                  | Windows 200           | 00):                                    |                 |    |     |  |  |
| EUC-LIVEFIRE\                                                                           |                       | Mark                                    |                 |    |     |  |  |
| Logon Hours                                                                             | Logon Hours Log On To |                                         |                 |    |     |  |  |
| Unlock account                                                                          |                       |                                         |                 |    |     |  |  |
| □ User must change password at next logon       ^         □ User cannot change password |                       |                                         |                 |    |     |  |  |
| Account expires                                                                         |                       |                                         |                 |    |     |  |  |
| Never                                                                                   |                       |                                         |                 |    |     |  |  |
| O End of: Saturday , August 20, 2022                                                    |                       |                                         |                 |    |     |  |  |
|                                                                                         |                       |                                         |                 |    |     |  |  |
|                                                                                         |                       | Cancel                                  | Apply.          |    | sih |  |  |

#### 8. In the Mark Debio properties

- To the right and In line with **Mark** 
  - From the **Dropdown** 
    - Select your Alternate suffix eg. CorpXXX.euc-livefire.com
      - where XXX is your assigned **Domain ID**
- To close Mark Debio Properties
  - Select OK

| lill Verneo Properties              |             |                    |                         | 2            | ×        |  |  |
|-------------------------------------|-------------|--------------------|-------------------------|--------------|----------|--|--|
| in venieo Properties                |             |                    |                         |              | ~        |  |  |
| Member Of                           | Dial-in     | Environment        |                         | Sessions     |          |  |  |
| Remote control                      | Remote [    | Desktop Se         | ervices Profile         | CO           | M+       |  |  |
| General Address                     | Profile     | Telephones         | Organi                  | zation       |          |  |  |
| User logon name:                    |             |                    |                         |              |          |  |  |
| Jill                                |             | @corp2             | 25a.euc-livefire.c      | om           | $\sim$   |  |  |
| User logon name (pre-Windows 2000): |             |                    |                         |              |          |  |  |
| EUC-LIVEFIRE\ JII                   |             |                    |                         |              |          |  |  |
| Logon Hours                         | Log On T    | o                  |                         |              |          |  |  |
| emanuo Duseno Proj                  | verues.     |                    |                         |              | ~        |  |  |
| Member Of                           | Dial-in     | Env                | ironment                | Sessio       | ns       |  |  |
| Remote control                      | Remote [    | Desktop Se         | rvices Profile          | COM+         |          |  |  |
| General Address Accou               |             | Profile Telephones |                         | Organization |          |  |  |
| User logon name:                    |             |                    |                         |              |          |  |  |
| Femando @corp25a.euc-livefire.com V |             |                    |                         |              |          |  |  |
| User logon name (pre-               | Windows 200 | 0):                |                         |              |          |  |  |
| EUC-LIVEFIRE\                       |             | Femano             | ło                      |              |          |  |  |
|                                     |             |                    |                         |              |          |  |  |
| om Marios Properties                | ;           |                    |                         | ?            | $\times$ |  |  |
| Member Of                           | Dial-in     | Envi               | ronment                 | Sessio       | ns       |  |  |
| Remote control                      | Remote D    | esktop Se          | esktop Services Profile |              | M+       |  |  |
| General Address                     | Account     | Profile            | Telephones              | Organiz      | ation    |  |  |
| User logon name:                    |             |                    |                         |              |          |  |  |
| Tom @corp25a.euc-livefire.com ~     |             |                    |                         |              |          |  |  |
| User logon name (pre-               | Windows 200 | D):                |                         |              |          |  |  |
| EUC-LIVEFIRE\ Tom                   |             |                    |                         |              |          |  |  |
|                                     |             |                    |                         |              |          |  |  |
| Logon Hours                         | Log On To   | <b>.</b>           |                         |              |          |  |  |
|                                     |             |                    |                         |              |          |  |  |

#### 9. In the Active Directory Users and Computers Console

- Repeat the above mention steps for at least these accounts :
  - In the Sales OU :- Jill Vernio
  - In the Marketing OU: Fernando Dusello
  - In the Marketing OU: Tom Marios
  - In IT Support OU: Kim Markez

| 🦁 my-ip.livetire.lab/ip 🔛 Horizon*                                                   | ୭Site 1 💆 UAG-HZN-01a 💆 UAG-HZN-011                                                                             |
|--------------------------------------------------------------------------------------|----------------------------------------------------------------------------------------------------|
| UMware Verify will reach end-of-available<br>New updates available. Learn what's new | ility date (EoA) and end-of-support (EoS) on October<br>w in <u>Workspace ONE Access SaaS release notes</u> and |
| (8) Workspace ONE Access                                                             | Q Search for users, groups, or applications                                                                     |
| Monitor Accounts Resources                                                           | Integrations Settings                                                                                           |
| Authentication Methods<br>Connectors                                                 | <back directories<="" td="" to=""></back>                                                                       |
| Directories                                                                          | O r•                                                                                                    |
| Connector Authentication Methods<br>Hub Configuration                                | Ωt:                                                                                                    |
| Identity Providers<br>Magic Link                                                     | EUC-Livefire Type: Active Directory over LDAP Dir Aut                                                           |
| Okta Catalog                                                                         | ▼ Sync                                                                                                    |
| People Search                                                                        | 🗱 Sync Settings                                                                                                 |
| UEM Integration                                                                      | Delete Directory                                                                                                |
|                                                                                      |                                                                                                    |

- 10. On your ControlCenter server
  - Switch to your Chrome Browser
  - Select your Workspace ONE Access session
  - In the Integrations > Directories area > EUC-Livefire area

| Back to Directories              |
|----------------------------------|
| ĥŧ:                              |
| EUC-Livefire                     |
| Type: Active Directory over LDAP |
|                                  |
| ✓ Sync                           |
| Sync with Safeguards             |
| Sync without Safeguards          |
| Sync Settings                    |
| Delete Directory                 |

11. In the **EUC-Livefire** Directory

- Next to Sync
  - Select the Dropdown
    - Select Sync without Safeguards

| i      | i) Import Status: Sync started                                                                                             | × |
|--------|----------------------------------------------------------------------------------------------------|---|
| Direct | on the number of users and groups being synced, this process can take a while to complete. Check the Sync Log for details. |   |
|        | Active Directory over LDAP     Active Directory over LDAP     Active Directory over Integrated Windows Authentication      |   |

- 12. In the **EUC-Livefire** Directory
  - In the Import Status: Sync started pop up
    - select Sync Log

|                                      | Settings                            | Identity Providers Sync Log                                    |                         |   |
|--------------------------------------|-------------------------------------|----------------------------------------------------------------|-------------------------|---|
|                                      |                                     |                                                                |                         |   |
| For information about users and grou | ps that were synced, click the link | in Sync Details column. To review the sync log, click the line | k in the Alerts column. |   |
| Timestamp                            | Sync Service                        | Sync Details                                                   | Alerts                  |   |
| Nov 3, 2022 2:33:07 PM +0000         | WS1-Connector.euc-<br>livefire.com  | 0 Groups and 8 Users were affected                             | 5                       | ۲ |
| Nov 2, 2022 2:25:19 PM +0000         | WS1-Connector.euc-<br>livefire.com  | 0 Groups and 0 Users were affected                             | 5                       | ۲ |
| Nov 2, 2022 2:23:51 PM +0000         | WS1-Connector.euc-<br>livefire.com  | 0 Groups and 0 Users were affected                             | 5                       | ۰ |

#### 13. In the Sync Log

• Validate that sync was successful

A green tick is a validation that sync was successful A red cross indicates sync failure

• Ignore the Alerts

## Part 5: Using Azure AD Connect for user provisioning to Azure

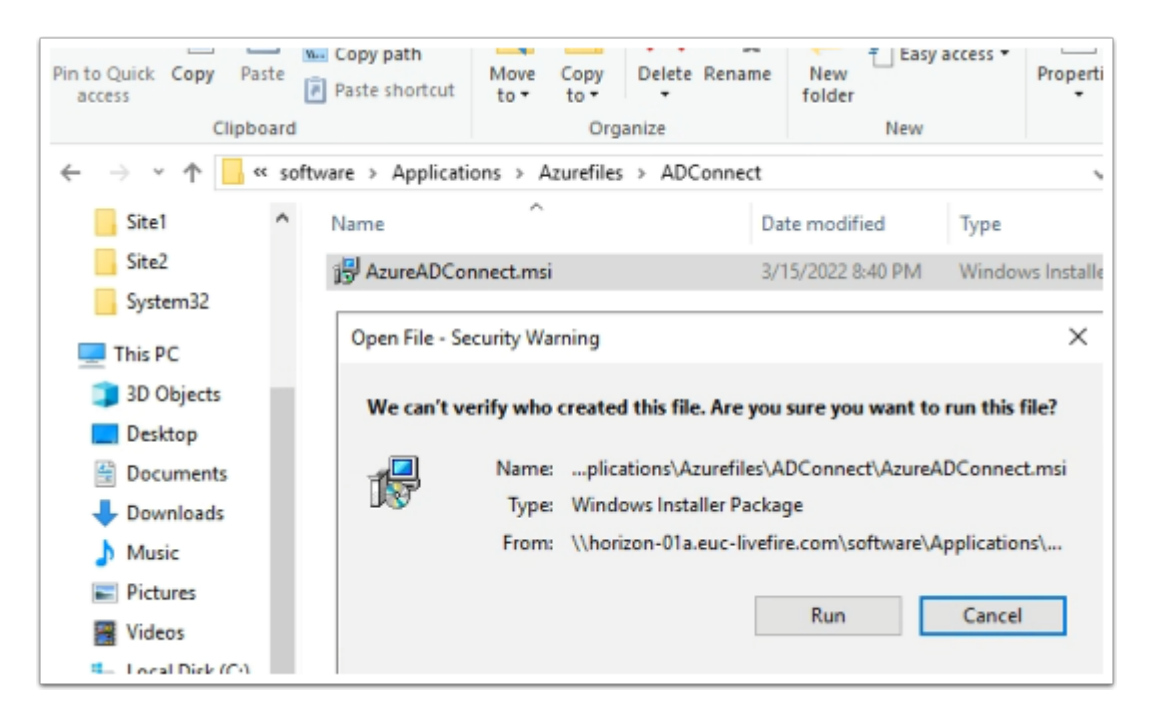

- 1. On your ControlCenter server
  - Open the **Software** shortcut
    - Navigate to the Applications > Azurefiles > ADConnect folder.
  - Double- click the AzureADConnect.msi
    - On the Open File Security Warning window
      - Select Run

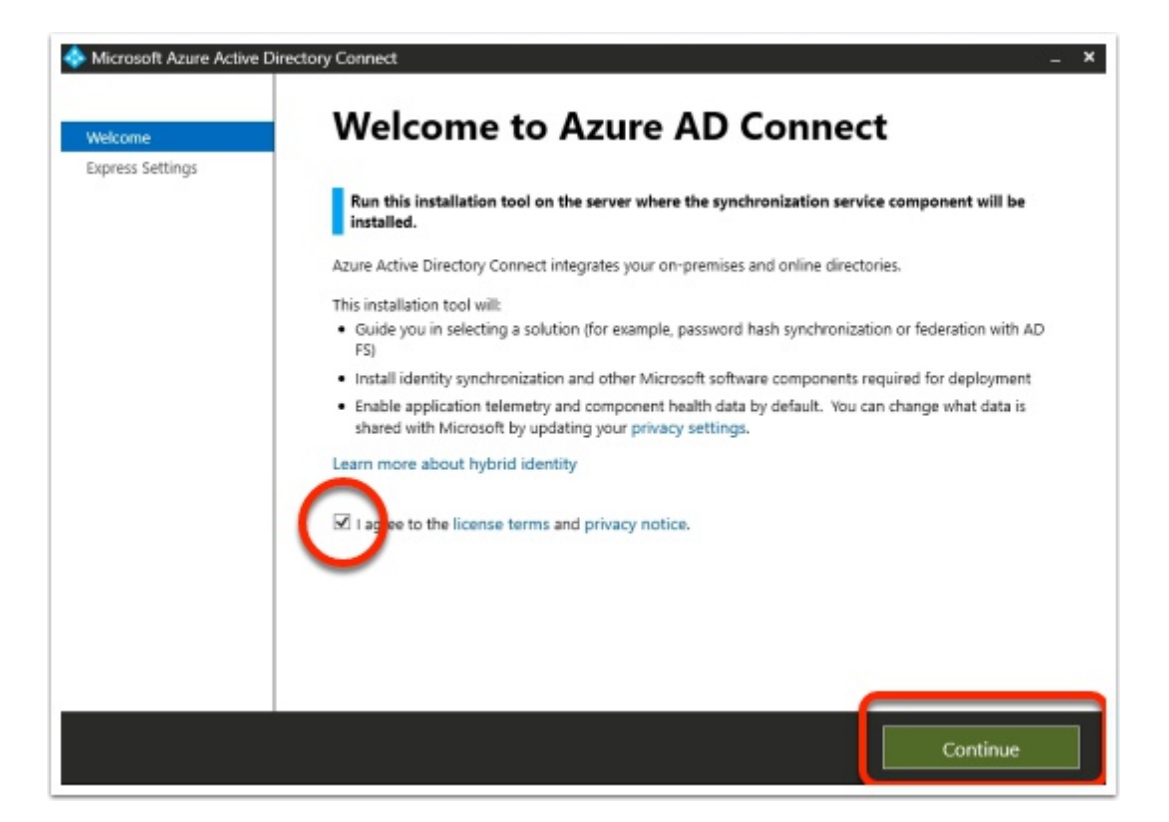

#### 2. On the Welcome to Azure AD Connect window

- Next to I agree to the license terms and privacy notice
  - Enable the check box
  - Select Continue

| Microsoft Azure Active Di                                          | ectory Connect _ X                                                                                                    |
|--------------------------------------------------------------------|----------------------------------------------------------------------------------------------------|
| Welcome<br>Express Settings<br>Required Components<br>User Sign-In | Express Sections If you have a single Windows Server Active Directory forest, we will do the following: <ul> <li>Configure synchronization of identities in the current AD forest of EUC-LIVEFIRE</li> <li>Configure password hash synchronization from on-premises AD to Azure AD</li> <li>Start an initial synchronization</li> <li>Synchronize all attributes</li> <li>Table Auto Upgrade</li> </ul> Deter about express settings Select Customize to choose advanced deployment options or import settings from an existing server. |
|                                                                    | Customize Use express settings                                                                                                    |

3. In the **Express Settings** window

• Select Use express settings

| 💠 Microsoft Azure Active Dir                                                        | ectory Connect – 1                                                                                                    |
|-------------------------------------------------------------------------------------|----------------------------------------------------------------------------------------------------|
| Welcome<br>Express Settings<br>Connect to Azure AD<br>Connect to AD DS<br>Configure | Connect to Azure AD         Inter your Azure AD global administrator or hybrid identity administrator credentials.         CSERNAME         @oudadmin@?q011p.onmicresoft.com         PASSWORD |
|                                                                                     | Previous                                                                                                    |

- 5. On the **Connect to Azure AD** window,
  - Under **USERNAME** 
    - Enter your documented Azure Cloud Admin account
  - Under **PASSWORD** 
    - Enter your documented Azure Cloud Admin password
  - Select Next

| Ticrosoft Azure Active Direc                                                        | ctory Connect                                                                                                    | _ ×  |
|-------------------------------------------------------------------------------------|----------------------------------------------------------------------------------------------------|------|
| Welcome<br>Express Settings<br>Connect to Azure AD<br>Connect to AD DS<br>Configure | Connect to AD DS<br>Inter the Active Directory Domain Services enterprise administrator credentials:<br>USERNAME<br>EUC-LIVEFIREJadministrator<br>PASSWORD<br> |      |
|                                                                                     | Previous                                                                                                    | Next |

- 6. On the **Connect to AD DS** window,
  - Under **USERNAME** 
    - Enter EUC-Livefire\administrator
  - Under PASSWORD
    - Enter VMware1!
  - Select Next

| Microsoft Azure Active Di               | irectory Connect                                                                                                    | -                                                                                                    |
|-----------------------------------------|----------------------------------------------------------------------------------------------------|----------------------------------------------------------------------------------------------------|
| Welcome                                 | Azure AD sign-in co                                                                                                    | onfiguration                                                                                                    |
| Express Settings<br>Connect to Azure AD | To use on-premises credentials for Azure AD sign-ir<br>custom domains in Azure AD. The following table lis<br>environment, along with the matching custom dom | n, UPN suffixes should match one of the verified<br>sts the UPN suffixes defined in your on-premises<br>ain in Azure. |
| Azure AD sign-in                        | Active Directory UPN Suffix                                                                                                    | Azure AD Domain                                                                                                    |
| Configure                               | euc-livefire.com                                                                                                    | Not Added 😮                                                                                                    |
|                                         | corp21.euc-livefire.com                                                                                                    | Verified                                                                                                    |
|                                         | 0                                                                                                    |                                                                                                    |
|                                         |                                                                                                    |                                                                                                    |
|                                         | Continue without matching all UPN suffixes to                                                                                                    | verified domains                                                                                                    |
|                                         | Continue without matching all UPN suffixes to<br>osers will not be able to sign-in to Azure AD v<br>does not match a verified domain. Learn mo                | verified domains<br>with on-premises credentials if the UPN suffix<br>re                                              |

#### 7. On the Azure AD sign-in configuration page

- Validate that your custom Azure Domain has been Verified
- Next to Continue without matching all UPN suffixes to verified domains
   Select the Check box
- Select Next

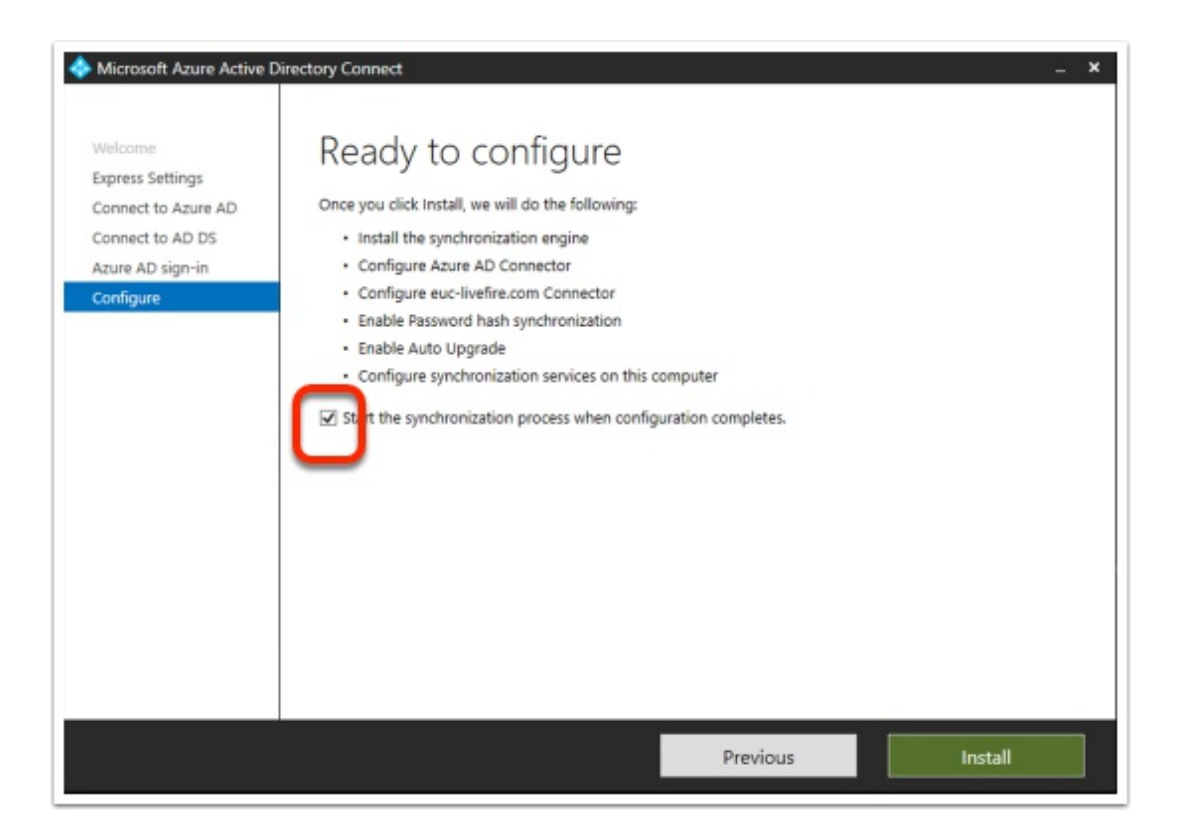

- 8. On the "Ready to configure" window
  - Next to Start the synchronization process when configuration completes
    - Enable the check box
  - Select Install.
    - Getting to the next step could take a few minutes.

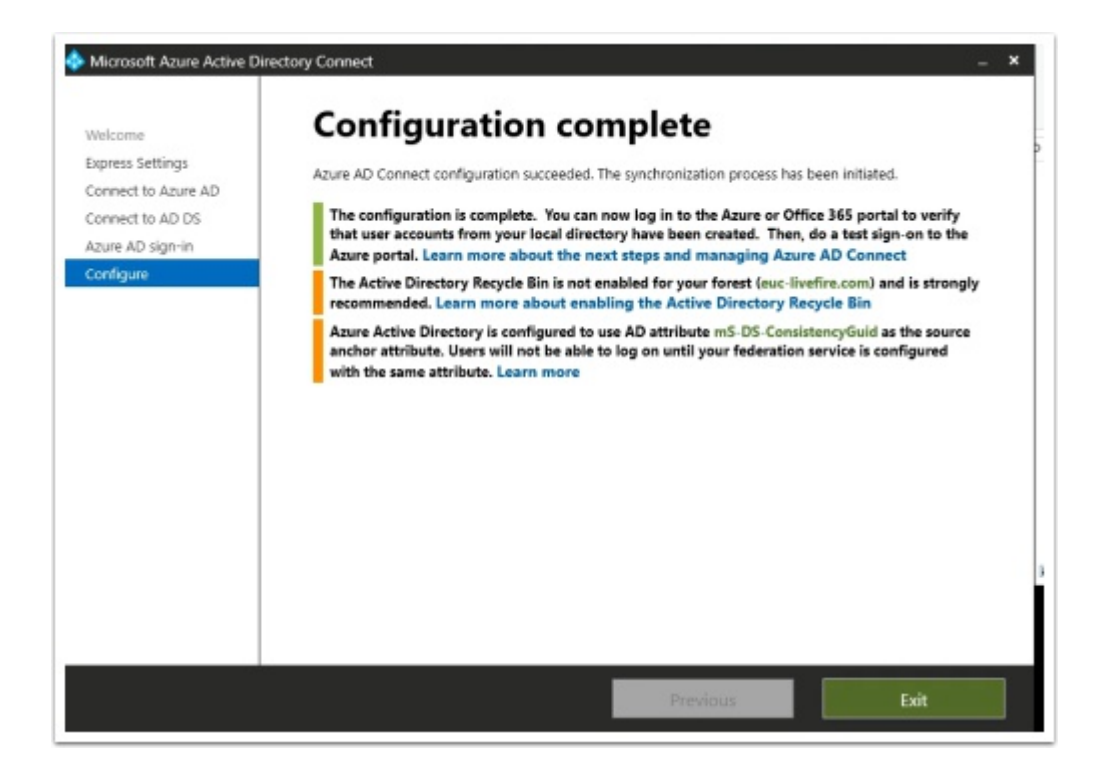

- 9. On the **Configuration complete** window
  - Select Exit

# Part 6: Configuring Microsoft 365 licensing

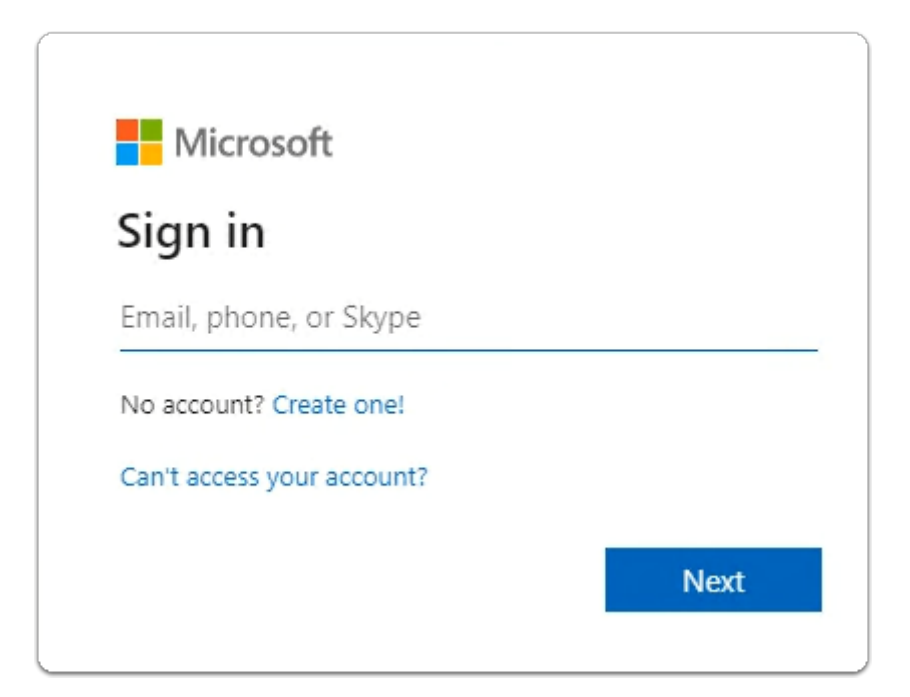

- 1. On your ControlCenter server
  - 1. Using the following URL
    - https://admin.microsoft.com/Adminportal/ Home?source=applauncher#/homepage
  - 2. Login back to your **Microsof**t **365 Tenant** 
    - With cloudadmin username
    - With your CloudAdmin password

| · • •                       | Apps 😏 my-ıp.lıvetıre.lab/ıp | Horizo | n®Site 1 |      | App Volum |
|-----------------------------|------------------------------|--------|----------|------|-----------|
|                             | Microsoft 365 admin o        | enter  |          |      |           |
| ≡                           |                              |        |          | R, A | dd a user |
| ŵ                           | Home                         |        |          |      | Disalau   |
| 8                           | Users                        | ^      |          |      | Display   |
| 1                           | Active users                 |        |          |      | Mark      |
|                             | Contacts                     |        |          |      | On-Pr     |
|                             | Guest users                  |        |          |      |           |
|                             | Deleted users                |        |          |      | Rowar     |
| <sup>9</sup> 2 <sup>e</sup> | Teams & groups               | $\sim$ |          |      | Sandr     |

- 3. In the Microsoft 365 Admin center
  - In the left-hand pane under **Home**,
    - Select Users
      - Select Active users.

| Acti  | ive users                            |        |        |                                                  |                               |
|-------|--------------------------------------|--------|--------|--------------------------------------------------|-------------------------------|
| R, Ad | id a user  🔒 Multi-factor authentica | tion ( | ) Refr | sih 🔍 Delete user 🔍 Riset password 🛱 M           | lanage product licenses 🛛 🖻   |
|       | Display name                         |        |        | Username ↓                                       | Licenses                      |
|       | Tom Marios                           |        | ÷      | Tom@corp31.euc-livefire.com                      | Unlicensed                    |
|       | On-Premises Directory Synchroniza    | a      | ;      | Sync_CONTROLCENTER_bab74ac9cbc9@zq8jc.onmicrosof | Unlicensed                    |
|       | Sandra Palmores                      |        | :      | Sandra@zq8jc.onmicrosoft.com                     | Unlicensed                    |
|       | Rowan Tunjay                         |        | ÷      | Rowan@corp31.euc-livefire.com                    | Unlicensed                    |
|       | Pradeep Gupta                        | 9      | ;      | PradeepG@zq8jc.onmicrosoft.com                   | Microsoft 365 E5 Developer (w |
|       | Patti Fernandez                      | 9      | :      | PattiF@zq8jc.onmicrosoft.com                     | Microsoft 365 E5 Developer (w |
|       | Nestor Wilke                         | 9      | ÷      | NestorW@zq8jc onmicrosoft.com                    | Microsoft 365 E5 Developer (w |
| 2     | Miriam Graham                        | 9      | ;      | MiriamG@zq8jc.onmicrosoft.com                    | Microsoft 365 E5 Developer (w |
|       | Megan Bowen                          | 9      | :      | MeganB@zq8jc.onmicrosoft.com                     | Microsoft 365 E5 Developer (w |
| -     |                                      |        |        |                                                  |                               |

#### 4. In the **Active Users** area

• Notice that you have **Licensed** and **Unlicensed** users

- It appears that in addition to us syncing in our account Microsoft creates dummy accounts for use
- The dummy user accounts have already been licensed and we only can have up to 25 licensed users
- Ensure you **select** only DUMMY accounts with **Microsoft 365 E5 Developer licensing**
- At the top of browser select **Delete user**
- DO NOT Delete your **Cloudadmin** account

This process is purely to keep it clean with euc-livefire accounts.

It wont be necessary to do this step if you have a pre-assigned account

|   |        | /- Startin                  |               |         |                                                         |
|---|--------|-----------------------------|---------------|---------|---------------------------------------------------------|
|   | R, Ado | d a user 🔒 Multi-factor aut | hentication 💍 | Refresh | $\cdots$ 5 selected $\times$ $\nabla$ F                 |
| ~ |        | Display name ↑              |               | Us      | A Delete user<br>S Reset password                       |
|   |        | Admin1                      |               | : Ad    | 🖞 Manage product licenses                               |
|   |        | Admin2                      |               | : Ad    | Change domains                                          |
|   |        | Engel Markhame              |               | : Clo   | ↓ Export users                                          |
| ~ |        | Fernando Dusello            | Q             | : Fer   | ₩ Manage groups                                         |
| ~ |        | Jill Verneo                 | Q             | i Jan   | Manage contact information  Control Edit sign-in status |
|   |        | Kevin Ikin                  | 9             | Ke      | vin@7q011p.onmicrosoft.com                              |
|   |        | Kim Markez                  | 9             | Kin     | n@7q011p.onmicrosoft.com                                |
|   |        | Mark Debio                  | 9             | : Ma    | rk@Corp21.euc-livefire.com                              |
|   | -      |                             |               |         |                                                         |

#### 5. In the Active Users area

- Select the radio buttons next to
  - Fernando Dusello
  - Jill Verneo
  - Kevin Ikin
  - Kim Markez
  - Mark Debio
- From the **top menu** options
  - At the top of the Active Users area, next to Refresh,
  - select Manage product licenses

everyone needs to license their newly synced accounts in Microsoft 365

| · · · · · · · · · · · · · · · · · · ·                                                |                    |
|--------------------------------------------------------------------------------------|--------------------|
| What would you like to do with the licenses for these use                            | rs?                |
| <ul> <li>Replace<br/>Unassign existing licenses and assign new ones.</li> </ul>      |                    |
| <ul> <li>Assign more</li> <li>Keep the existing licenses and assign more.</li> </ul> |                    |
| 🔾 Unassign all                                                                       |                    |
| Microsoft 365 E5 Developer (without Windows an                                       | d Audio Conferenci |
| 19 of 25 licenses available                                                          |                    |

- 6. In the Manage Product licenses window
  - Next to Replace ,
    - Select the radio button
  - Next to Microsoft E5 Developer (without Windows and Audio Conferencing)
    - Select the Checkbox
    - Select Save Changes.

### Part 7: Testing to see if the Federation works

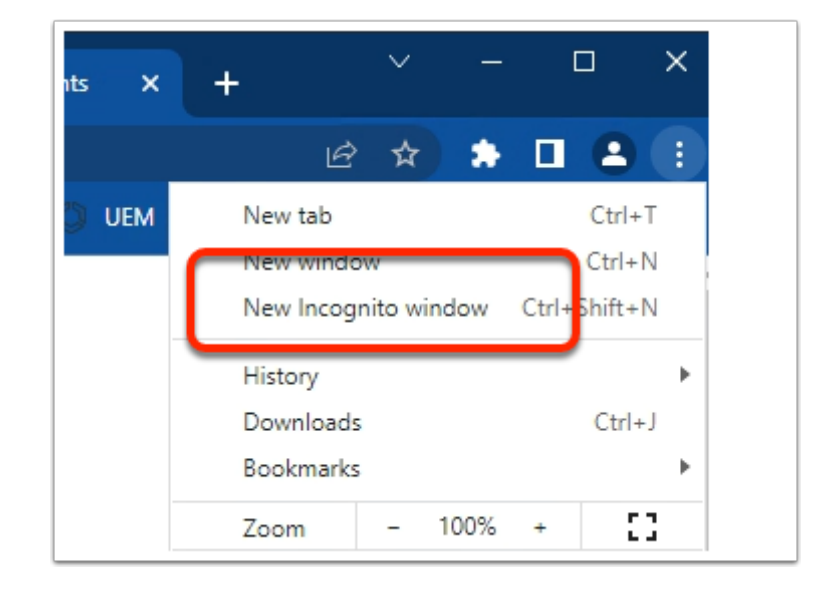

- 1. On your Control Center server
  - On your Chrome browser
    - Open up an **Incognito** session
    - In the address bar enter your Workspace ONE Access tenant url

| Workspace ONE*              |
|-----------------------------|
|                             |
| Select Your Domain          |
| euc-livefire.com 🗸          |
| Remember this setting       |
| Next                        |
|                             |
| <b>vm</b> ware <sup>-</sup> |

- 2. On the **login** window
  - Under select Your Domain
    - from the **dropdown** select , **euc-livefire.com**
  - Select Next

|                  | Workspace ONE*              |
|------------------|-----------------------------|
| username<br>Jill |                             |
| password         |                             |
|                  | euc-livefire.com            |
|                  | Sign In                     |
|                  | Forgot password?            |
| Ch               | ange to a different domain  |
|                  | <b>vm</b> ware <sup>-</sup> |

- 3. On the **login** window
  - Under **username** 
    - enter Jill
  - Under **password** 
    - enter VMware1!
  - select Sign in

| • | Favor  | ites    | VMwa    | re Intel | ligent H | ×         | +    |            |           |          |        |         |       |             |   |
|---|--------|---------|---------|----------|----------|-----------|------|------------|-----------|----------|--------|---------|-------|-------------|---|
| ÷ | →      | С       | û       | ۲        | aw-live  | efirehznr | npod | l21b.vidmp | review.   | com/cata | alog-p | ortal/u | ui#/a | pp-favorite |   |
| 0 | my-ip. | livefin | e.lab/i | p vm     | Horizo   | n®Site 1  | ٠    | App Volum  | es Site 1 | VIII UA  | G-HZN  | l-01a   | See 1 | JAG-HZN-01b | 0 |
|   |        |         |         | <b>@</b> |          | EUCLF     |      | Favorites  |           | Apps     | ŗ      | People  |       | For You     |   |
|   |        |         |         |          |          |           |      |            |           |          |        |         |       |             |   |
|   |        |         |         | Ap       | ps       |           |      |            |           |          |        |         |       |             |   |
|   |        |         |         |          |          |           |      |            |           |          |        |         |       |             |   |
|   |        |         |         |          |          |           |      |            |           |          |        |         |       |             |   |
|   |        |         |         |          |          |           |      |            |           |          |        |         |       |             |   |
|   |        |         |         |          |          |           |      |            |           |          |        |         |       |             |   |

### 4. In the web Intelligent Hub

Select Apps

| 2      | EUCLF      | Favorites | Apps      | People      | For You                                                                                                    | Support  |                                |      |
|--------|------------|-----------|-----------|-------------|----------------------------------------------------------------------------------------------------|----------|--------------------------------|------|
|        |            |           | Q =       | Search Apps |                                                                                                    |          |                                |      |
|        |            |           |           |             |                                                                                                    | All Apps | s Categories                   | •    |
| All Ap | ops        |           |           |             |                                                                                                    |          |                                |      |
|        |            |           |           |             |                                                                                                    |          |                                |      |
|        |            |           |           |             |                                                                                                    |          |                                |      |
|        | 8          |           |           |             | 0                                                                                                    |          | 1                              |      |
|        | Calculator |           | Corp21HZN |             | Contract Contract Con | 4        | Cffice365 with<br>Provisioning | Pair |

### 4. In the **web Intelligent Hub**

- Under Apps
  - Select Office 365 with Provisioning

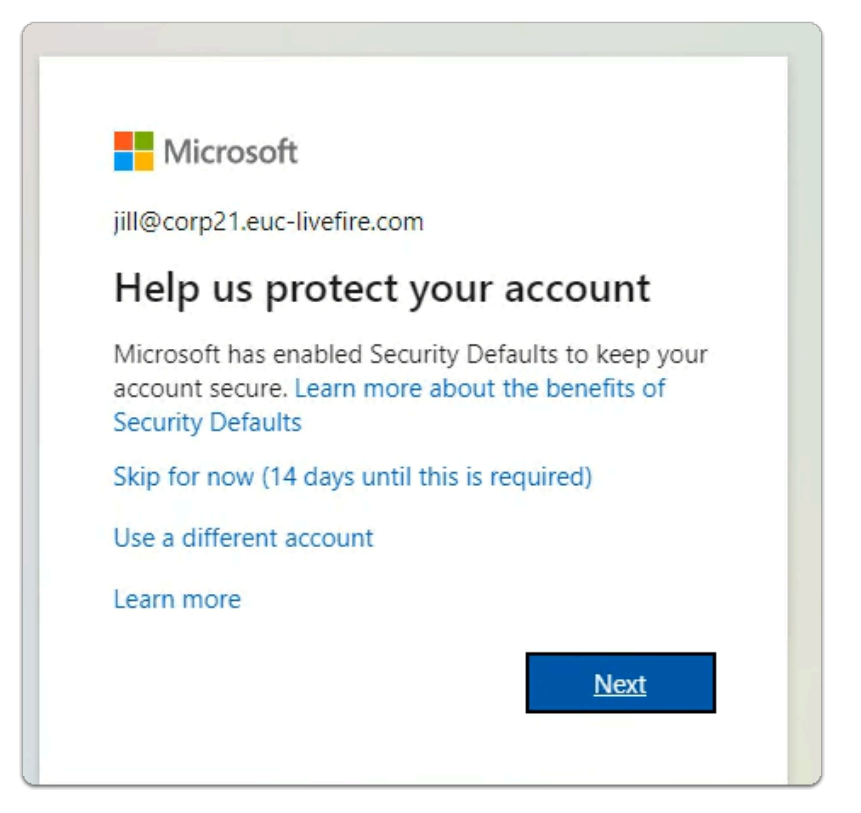

- 5. In the Help us protect your account window
  - Select , Skip for now (xx days until this is required)
    - **xx** represents whatever you see on your screen)
  - Select Next

You wont be prompted for this when you have an assigned account

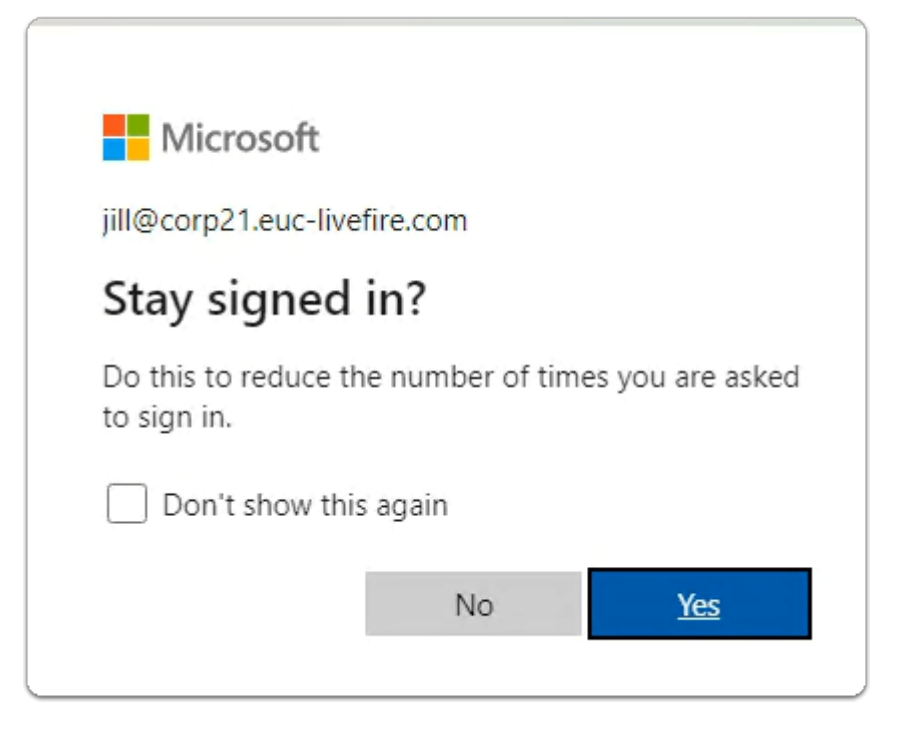

- 6. On the **Stay signed in?** page
  - Select Yes

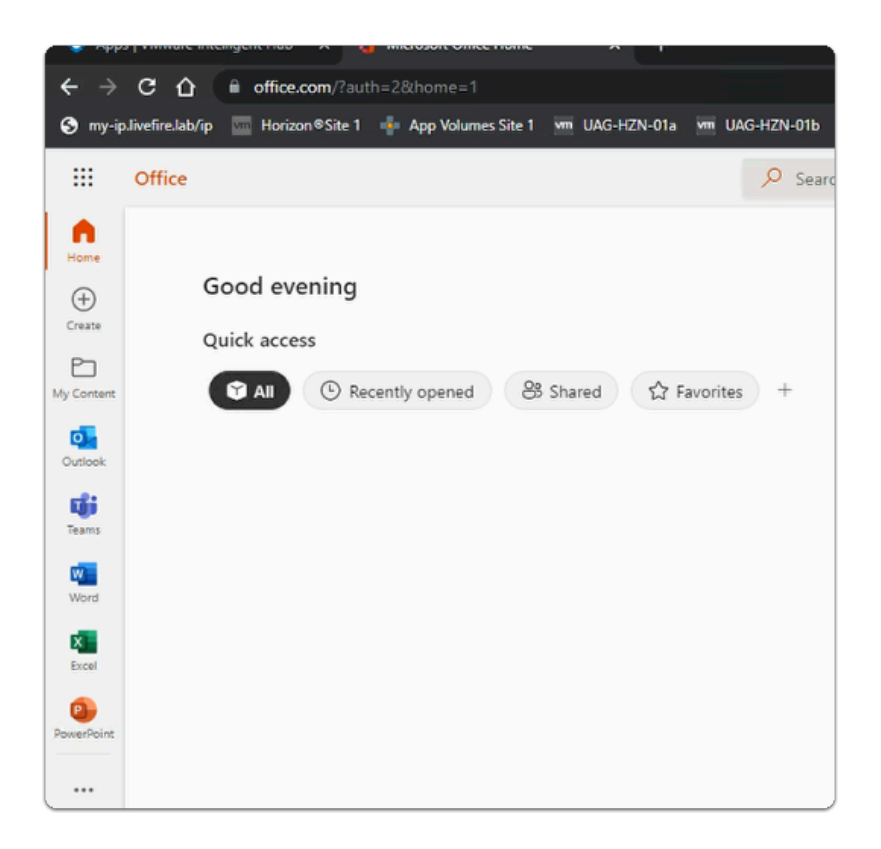

- 7. In the office.com window
  - Notice you have access to your Microsoft 365 applications
  - Using deep links, we are able to publish these applications individually to Workspace ONE Access

#### Acknowledgements

A BIG and wholehearted thank you to Sascha Warno for his support and guidance.

### Sascha is a Staff End User Computing Architect at VMware

#### About the Author

About the content author Reinhart Nel

https://www.livefire.solutions/meet-the-team/reinhartnel/

For any questions please email Reinhart at RACE-Livefire-EUC@vmware.com